The X7CAM4K Series HDMI/NETWORK/USB Multi-outputs C-mount CMOS Camera Help Manual

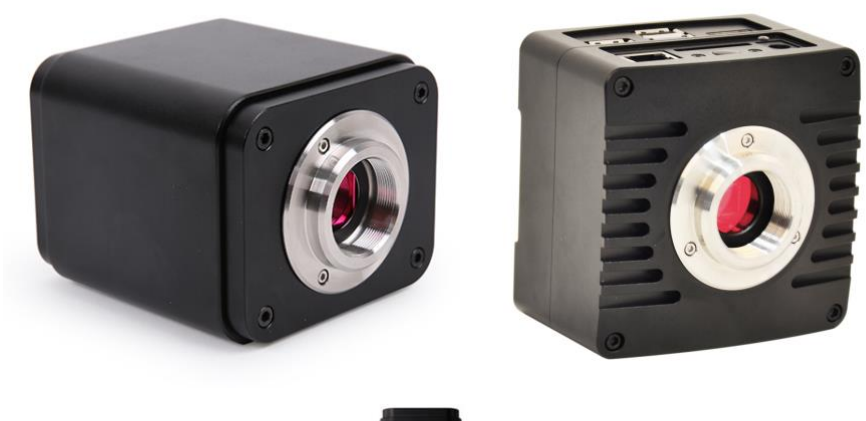

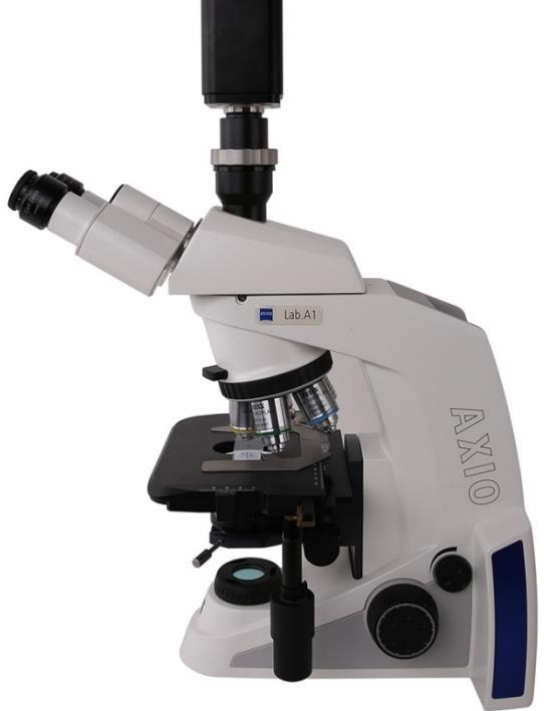

# Contents

| Cor                                                                                          | tents.                      |                                                   |                                                                                    | I            |  |  |  |
|----------------------------------------------------------------------------------------------|-----------------------------|---------------------------------------------------|------------------------------------------------------------------------------------|--------------|--|--|--|
| 1                                                                                            | X7CA                        | M4K Seri                                          | es Camera Application                                                              | 1            |  |  |  |
| 2                                                                                            | X7CA                        | X7CAM4K Series Camera Datasheet and Functions (3) |                                                                                    |              |  |  |  |
| 3                                                                                            | Dime                        | Dimension of X7CAM4K Series Camera                |                                                                                    |              |  |  |  |
| 4                                                                                            | X7CA                        | X7CAM4K Series Camera Packing Information         |                                                                                    |              |  |  |  |
| 5                                                                                            | Softv                       | vare and a                                        | Арр                                                                                | 7            |  |  |  |
| 6                                                                                            | X7CA                        | M4K Seri                                          | es Camera Configurations                                                           | 8            |  |  |  |
|                                                                                              | 6.1                         | Camera                                            | a working standalone with built-in XCamView software                               | 8            |  |  |  |
|                                                                                              | 6.2                         | Conne                                             | cting camera to computers with USB3.0 port                                         | 9            |  |  |  |
|                                                                                              | 6.3                         | Camer                                             | a working in WiFi mode (AP mode)                                                   | . 10         |  |  |  |
|                                                                                              | 6.4                         | Conne                                             | cting camera to the PC with LAN port                                               | . 12         |  |  |  |
|                                                                                              | 6.5<br>appli                | Connee<br>cation                                  | cting multi-cameras to the router through the LAN port/ WiFi STA mode for the netw | /ork<br>. 13 |  |  |  |
| 7                                                                                            | Brief                       | Introduct                                         | tion of X7CAM4K UI and Its Functions                                               | . 17         |  |  |  |
|                                                                                              | 7.1                         | XCamV                                             | /iew UI                                                                            | . 17         |  |  |  |
|                                                                                              | 7.2                         | The ca                                            | mera control panel on the left or right side of the video window                   | . 17         |  |  |  |
|                                                                                              | 7.3                         | The Me                                            | easurement Toolbar on top of the video window                                      | . 18         |  |  |  |
| 7.4 Icons and functions of the Synthesis Camera Control Toolbar at the bottom of the video w |                             |                                                   |                                                                                    |              |  |  |  |
|                                                                                              |                             | 7.4.1                                             | Browse                                                                             | . 19         |  |  |  |
|                                                                                              |                             | 7.4.2                                             | Settings>Network>General                                                           | . 20         |  |  |  |
|                                                                                              |                             | 7.4.3                                             | Settings>Network>LAN                                                               | . 21         |  |  |  |
|                                                                                              |                             | 7.4.4                                             | Settings>Network> WiFi                                                             | . 22         |  |  |  |
|                                                                                              |                             | 7.4.5                                             | Settings>Measurement                                                               | . 22         |  |  |  |
|                                                                                              |                             | 7.4.6                                             | Settings>Magnification                                                             | . 23         |  |  |  |
|                                                                                              |                             | 7.4.7                                             | Settings>Image Format                                                              | . 23         |  |  |  |
|                                                                                              |                             | 7.4.8                                             | Settings>Video                                                                     | . 24         |  |  |  |
|                                                                                              |                             | 7.4.9                                             | Settings>Storage                                                                   | . 24         |  |  |  |
|                                                                                              |                             | 7.4.10                                            | Settings>Files                                                                     | . 25         |  |  |  |
|                                                                                              |                             | 7.4.11                                            | Settings>Time                                                                      | . 25         |  |  |  |
|                                                                                              |                             | 7.4.12                                            | Settings>Language                                                                  | . 25         |  |  |  |
|                                                                                              |                             | 7.4.13                                            | Settings>ISP                                                                       | . 26         |  |  |  |
|                                                                                              |                             | 7.4.14                                            | Settings>EDF                                                                       | . 26         |  |  |  |
|                                                                                              |                             | 7.4.15                                            | Settings>Miscellaneous                                                             | . 27         |  |  |  |
| 8                                                                                            | Samp                        | ole Photo                                         | s Captured with X7CAM4K Series Camera                                              | . 28         |  |  |  |
| 9                                                                                            | Contacting Customer Service |                                                   |                                                                                    |              |  |  |  |

# 1 X7CAM4K Series Camera Application

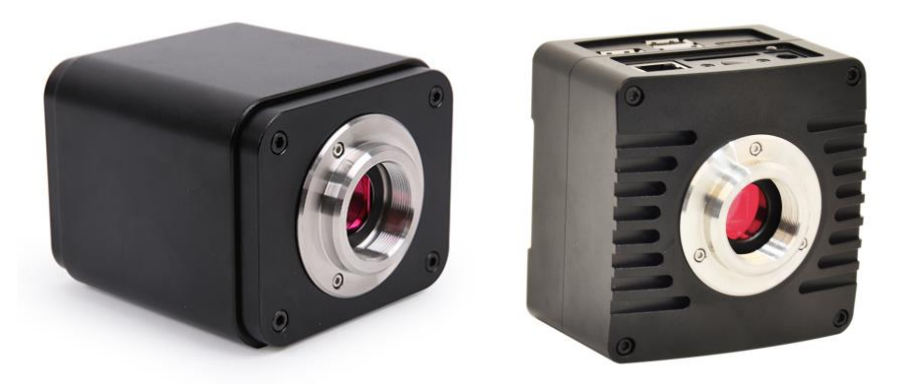

Figure 1 The X7CAM4K Series Camera(Cubic and Flat Shape)

The X7CAM4K series camera is intended for acquisition of digital images from stereo microscopes, biological microscopes, or online interactive teaching. The basic characteristic is listed as below:

- Sony STARVIS 2 back-illuminated CMOS sensor
- 4K HDMI/ NETWORK/ USB multiple video synchronous outputs
- 4K/1080P auto switching according to monitor resolution
- High frame rate output, supporting up to 4K 75fps
- Support 4K 60fps low delay HDMI output mode, with an average delay of 40ms
- SD card/USB flash drive for captured image and video storage, support local preview and playback
- New browsing function, providing rich file operation functions, image to image comparison, image to real-time video comparison, EDF and other functions
- Excellent ISP with local tone mapping and 3D denoising
- Provide two sets of default ISP parameters for biological microscope and stereo microscope
- Embedded XCamView for the control of the camera and image processing, supporting automatic edge finding and measurement functions
- ToupView/ToupLite software for PC
- iOS/Android applications for smart phones or tablets

| 2 X7 | CAM4K Series | Camera | Datasheet | and F | unctions(3) | ł |
|------|--------------|--------|-----------|-------|-------------|---|
|------|--------------|--------|-----------|-------|-------------|---|

| Order Code   | Sensor & Size(mm)                    | Pixel(µm) | G Sensitivity<br>Dark Signal           | Sensor Output<br>(FPS/Resolution) | Binning | Exposure(ms) |
|--------------|--------------------------------------|-----------|----------------------------------------|-----------------------------------|---------|--------------|
| X7CAM4K8MPA  | Sony IMX678(C)<br>1/1.8"(7.68x4.32)  | 2.0x2.0   | 3541mv with 1/30s<br>0.15mv with 1/30s | 72@3840*2160                      | 1x1     | 0.019~1000   |
| X7CAM4K8MPB  | Sony IMX585(C)<br>1/1.2"(11.14x6.26) | 2.9x2.9   | 5970mv with 1/30s<br>0.13mv with 1/30s | 75@3840*2160                      | 1x1     | 0.048~1000   |
| X7CAM4K16MPA | Sony IMX283(C)<br>1/1.1"(13.06x7.34) | 2.4x2.4   | 1847mv with 1/30s<br>0.84mv with 1/30s | 30@5440*3060                      | 1x1     | 0.104~1000   |

| Camera Model | Video<br>Saving(FPS/Resolution) | HDMI2.0(FPS/Resolution)      | USB3.0(FPS/Resolution)                       | NETWORK(FPS/Resolution)                     |
|--------------|---------------------------------|------------------------------|----------------------------------------------|---------------------------------------------|
| X7CAM4K8MPA  | 72@3840*2160<br>72@1920*1080    | 60@3840*2160<br>60@1920*1080 | 30@3840*2160<br>45@2688*1512<br>60@1920*1080 | 30@3840*2160<br>60@1920*1080<br>72@1280*720 |
| X7CAM4K8MPB  | 75@3840*2160<br>75@1920*1080    | 60@3840*2160<br>60@1920*1080 | 30@3840*2160<br>45@2688*1512<br>60@1920*1080 | 30@3840*2160<br>60@1920*1080<br>75@1280*720 |
| X7CAM4K16MPA | 30@3840*2160<br>30@1920*1080    | 30@3840*2160<br>30@1920*1080 | 20@5440*3060<br>30@2688*1512<br>30@1920*1080 | 30@3840*2160<br>30@1920*1080<br>30@1280*720 |

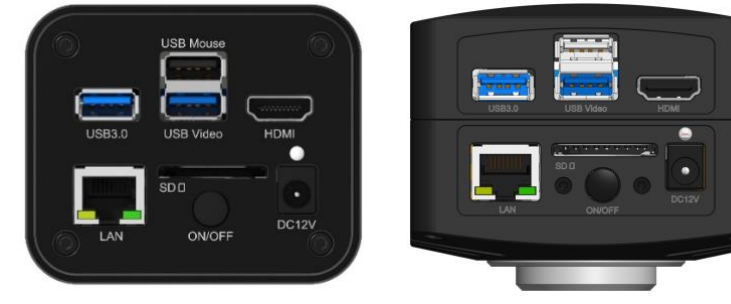

# Figure 2 Available Ports on the Back Panel of the Camera Body(Cubic and Flat Shape)

| Interface or Button    | Function Description                                                                                                    |
|------------------------|----------------------------------------------------------------------------------------------------|
| USB Mouse              | Connect USB mouse for easy operation with embedded XCamView software (Flat shape without labelling)                                                                                                    |
| USB3.0                 | Connect USB flash drive to save pictures and videos<br>Connect 5G WiFi module to transfer video wirelessly in real time<br>Connect USB microphone for audio and video recording                                                           |
| USB Video              | Connect PC or other host device to realize video image transmission                                                                                                    |
| HDMI                   | Comply with HDMI2.0 standard. 4K/1080P format video output and supporting automatic switch between 4K and 1080P format according to the connected monitors                                                                                |
| LAN                    | LAN port to connect router and switch to transfer video                                                                                                    |
| SD                     | SD card slot, comply with SDIO3.0 standard and SD card could be inserted for video and images saving                                                                                                    |
| ON/OFF                 | Power switch                                                                                                    |
| LED                    | LED status indicator                                                                                                    |
| DC12V                  | Power adapter connection (12V/1A)                                                                                                    |
| Video Output Interface | Function Description                                                                                                    |
| HDMI Interface         | Comply with HDMI2.0 standard;60fps@4K or 60fps@1080P(X7CAM4K8MPA, X7CAM4K8MPB)<br>30fps@4K or 30fps@1080P(X7CAM4K16MPA)                                                                                                    |
| LAN Interface          | Support real time resolution switching(4K/1080P/720P)<br>H264 encoded video<br>DHCP configuration or manual configuration<br>Unicast/multicast configuration                                                                              |
| WiFi Interface         | Connecting 5G WiFi adapter (USB3.0 slot) in AP/STA mode                                                                                                    |
| USB Video Interface    | Connecting USB Video port of PC for video transfer<br>H264/MJPEG format video                                                                                                    |
| Other Function         | Function Description                                                                                                    |
| Video Saving           | Video format: 8M(3840*2160) H264/H265 encoded MP4 file<br>Video saving frame rate: 72fps(X7CAM4K8MPA); 75fps(X7CAM4K8MPB); 60fps in low delay<br>mode(X7CAM4K8MPA, X7CAM4K8MPB); 30fps(X7CAM4K16MPA)                                      |
| Image Capture          | 8M (3840*2160, X7CAM4K8MPA, X7CAM4K8MPB) JPEG/TIFF image in SD card or USB flash drive<br>16M (5440*3060, X7CAM4K16MPA) JPEG/TIFF image in SD card or USB flash drive<br>(Default SD card priority, priority can be modified in settings) |
| Measurement Saving     | Measurement information saved in different layer with image content<br>Measurement information is saved together with image content in burn in mode                                                                                       |

| ISP                                    | Exposure(Automatic / Manual Exposure) / Gain, White Balance(Manual / Automatic / ROI Mode),<br>Sharpening, 3D Denoise, Saturation Adjustment, Contrast Adjustment, Brightness Adjustment,<br>Gamma Adjustment, Color to Gray, 50HZ/60HZ Anti-flicker Function |
|----------------------------------------|----------------------------------------------------------------------------------------------------|
| Image Operation                        | Zoom In/Zoom Out(Up to 10X), Mirror/Flip, Freeze, Cross Line, PIP, Browser(including Picture<br>Browsing, Video Playback, Video Compare, Picture Compare, EDF, Image Processing), Measurement<br>Function                                                     |
| Embedded RTC(Optional)                 | To support accurate time on board                                                                                                    |
| Restore Factory Settings               | Restore camera parameters to its factory status                                                                                                    |
| Multiple Language Support              | English / Simplified Chinese / Traditional Chinese / Korean / Thailand / French / German / Spanish /<br>Japanese / Italian / Russian / Dutch / Portuguese                                                                                                    |
|                                        | Software Environment under Network/USB Video Output                                                                                                    |
| White Balance                          | Auto White Balance                                                                                                    |
| Color Technique                        | Ultra-Fine Color Engine                                                                                                    |
| Capture/Control SDK                    | Windows/Linux/macOS/Android Multiple Platform SDK(Native C/C++, C#/VB.NET, Python, Java, DirectShow, Twain, etc)                                                                                                    |
| Recording System                       | Still Picture or Movie                                                                                                    |
| Operating System                       | Microsoft <sup>®</sup> Windows <sup>®</sup> XP / Vista / 7 / 8 / 8.1 / 10 / 11(32 & 64 bit)<br>OSx(Mac OS X)<br>Linux                                                                                                    |
| PC Requirements                        | CPU: Equal to Intel Core2 2.8GHz or Higher                                                                                                    |
|                                        | Memory: 4GB or More                                                                                                    |
|                                        | Ethernet Port: RJ45 Ethernet Port                                                                                                    |
|                                        | Display:19" or Larger                                                                                                    |
|                                        | CD-ROM                                                                                                    |
|                                        | Operating Environment                                                                                                    |
| Operating Temperature (in Centidegree) | -10°~ 50°                                                                                                    |
| Storage Temperature (in Centidegree )  | -20°~ 60°                                                                                                    |
| Operating Humidity                     | 30~80%RH                                                                                                    |
| Storage Humidity                       | 10~60%RH                                                                                                    |
| Power Supply                           | DC 12V/1A Adapter                                                                                                    |

# 3 Dimension of X7CAM4K Series Camera

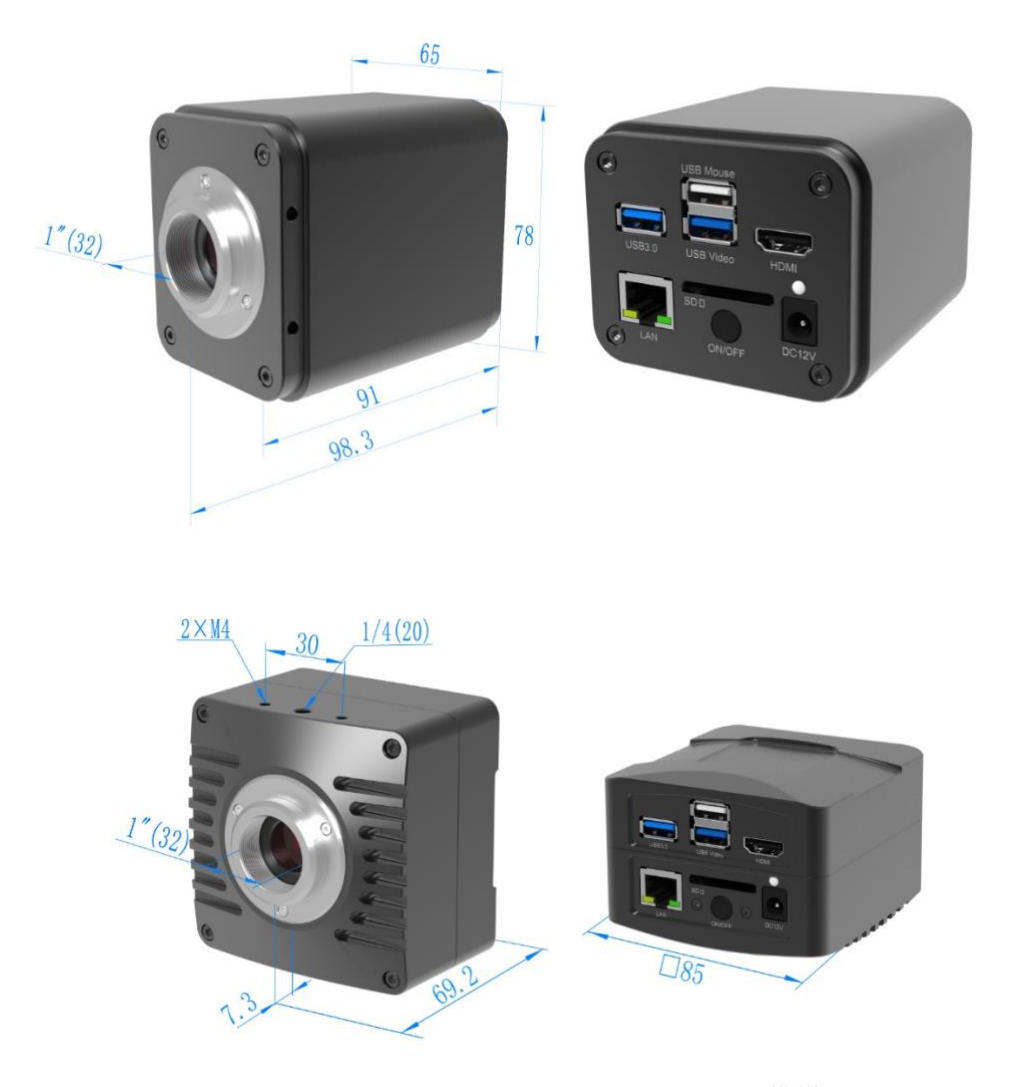

Figure 3 Dimension of X7CAM4K Series(Cubic and Flat Shape)

# 4 X7CAM4K Series Camera Packing Information

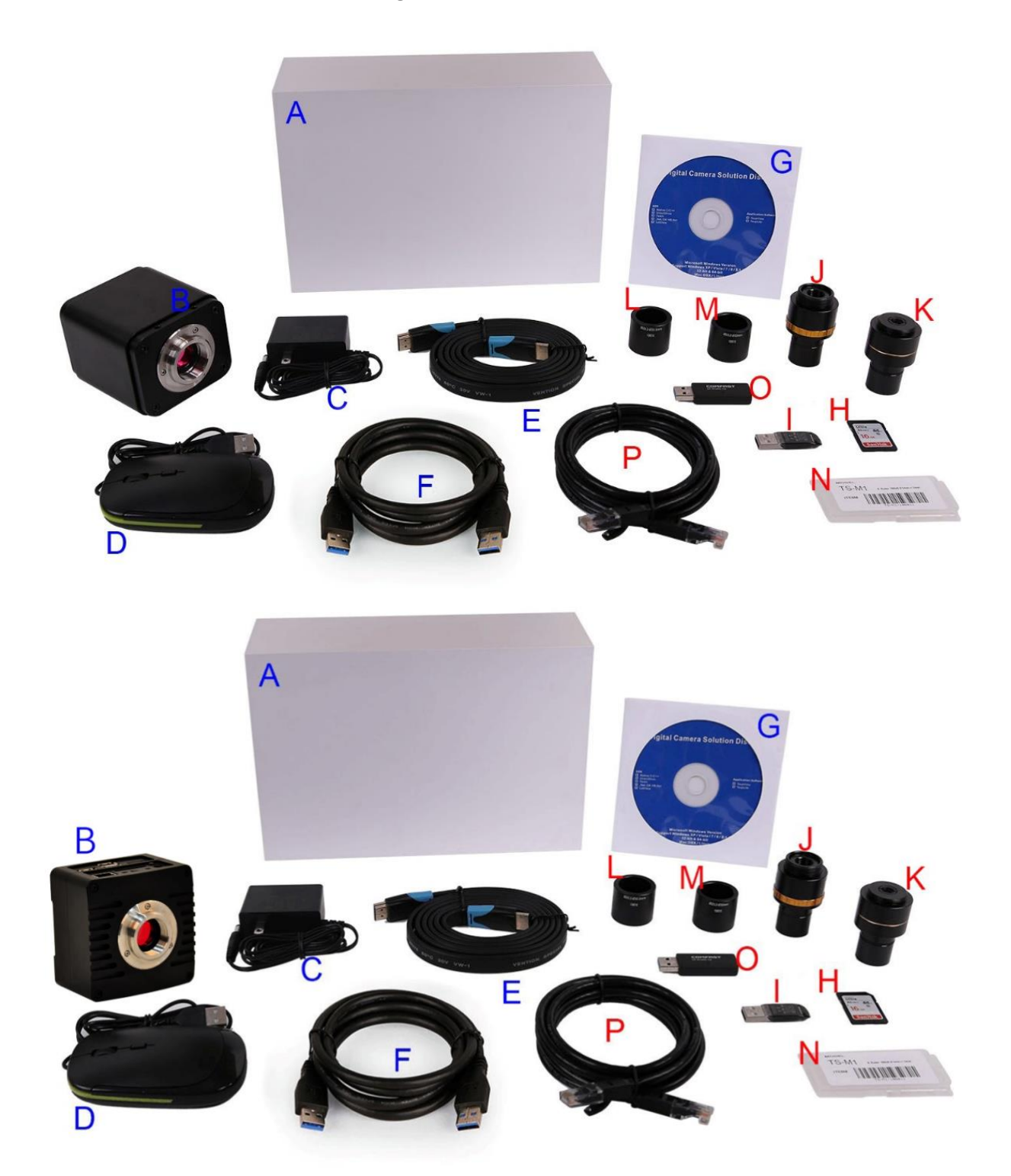

Figure 4 X7CAM4K Series Camera Packing Information (Cubic and Flat Shape)

|   | Standard Packing List                                                                                                    |  |  |  |
|---|----------------------------------------------------------------------------------------------------|--|--|--|
| Α | Gift box : L:25.5cm W:17.0cm H:9.0cm (1pcs, 1.7Kg/ box)                                                                                                    |  |  |  |
| В | X7CAM4K Camera (One of the two different shapes)                                                                                                    |  |  |  |
| С | Power Adapter: Input: AC 100~240V 50Hz/60Hz, Output: DC 12V 1A<br>American standard: Model: POWER-U-12V1A(MSA-C1000IC12.0-12W-US): UL/CE/FCC<br>European standard: Model: POWER-E-12V1A(MSA-C10001C12.0-12W-DE): UL/CE/FCC<br>EMI standard: FCC Part 15 Subpart B<br>EMS standard: EN61000-4-2,3,4,5,6 |  |  |  |
| D | USB Mouse                                                                                                    |  |  |  |
| Е | HDMI Cable                                                                                                    |  |  |  |

| F | USB3.0 A male to A male gold-plated connectors cable /2.0m                                                                                                    |                                                                                            |                                                 |  |  |
|---|----------------------------------------------------------------------------------------------------|--------------------------------------------------------------------------------------------|-------------------------------------------------|--|--|
| G | CD (Driver & utilities so                                                                                                    | ftware, Ø12cm)                                                                             |                                                 |  |  |
|   |                                                                                                    | Optic                                                                                      | onal Accessory                                  |  |  |
| Η | SD Card(16G or above; S                                                                                                    | Speed: class 10)                                                                           |                                                 |  |  |
| Ι | USB flash drive                                                                                                    |                                                                                            |                                                 |  |  |
| J | Adjustable lens adapter                                                                                                    | C-Mount to Dia.23.2mm Eyepiece<br>Tube<br>(Please choose 1 of them for your<br>microscope) | 108001/AMA037<br>108002/AMA050<br>108003/AMA075 |  |  |
| K | Fixed lens adapter                                                                                                    | C-Mount to Dia.23.2mm Eyepiece<br>Tube<br>(Please choose 1 of them for your<br>microscope) | 108005/FMA037<br>108006/FMA050<br>108007/FMA075 |  |  |
|   | Note: For J and K optional items, please specify your camera type(C-mount, microscope camera or telescope camera), ToupTek engineer will<br>help you to determine the right microscope or telescope camera adapter for your application; |                                                                                            |                                                 |  |  |
| L | 108015(Dia.23.2mm to 3                                                                                                    | 0.0mm Ring)/Adapter rings for 30mm                                                         | eyepiece tube                                   |  |  |
| Μ | 108016(Dia.23.2mm to 3                                                                                                    | 0.5mm Ring)/ Adapter rings for 30.5m                                                       | m eyepiece tube                                 |  |  |
| N | N         Calibration kit         106011/TS-M1(X=0.01mm/100Div.);<br>106012/TS-M2(X, Y=0.01mm/100Div.);<br>106013/TS-M7(X=0.01mm/100Div.)                                                                                                |                                                                                            |                                                 |  |  |
| 0 | USB WiFi adapter                                                                                                    |                                                                                            |                                                 |  |  |
| Р | Ethernet cable                                                                                                    |                                                                                            |                                                 |  |  |

# 5 Software and App

The software or the APP can be downloaded from the following link: Windows: <u>https://www.touptekphotonics.com.cn/download/</u> Linux & macOS: <u>https://www.touptekphotonics.com.cn/download/</u> iOS: <u>https://itunes.apple.com/us/app/toupview/id911644970</u> Android: <u>https://play.google.com/store/apps/details?id=com.touptek.tpview</u>

### 6 X7CAM4K Series Camera Configurations

You can use the X7CAM4K series camera in 5 different ways. Each application requires different hardware environment.

#### 6.1 Camera working standalone with built-in XCamView software

For this application, apart from the microscope, you only need an HDMI monitor, the supplied USB mouse, and the camera embedded XCamView software. A computer or a network connection is not required to operate the camera in this application. The steps to start the camera are listed as below:

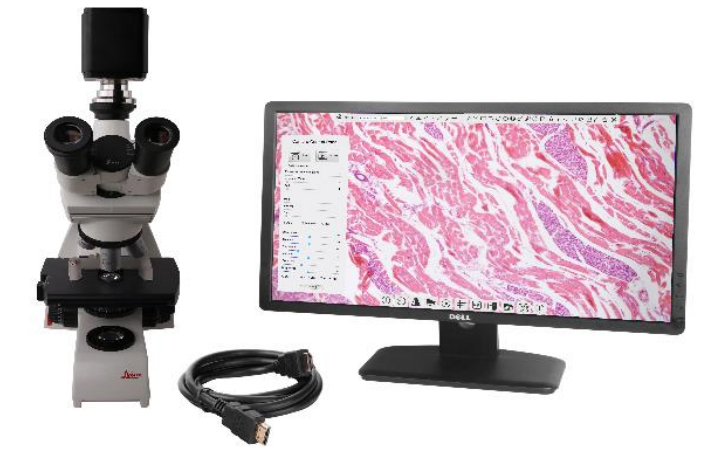

Figure 5 X7CAM4K Series Camera with the HDMI Monitor

Connect the camera to a HDMI monitor using the HDMI cable;

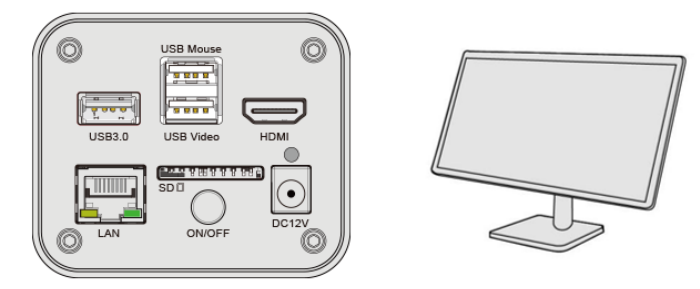

Insert the supplied USB mouse to the camera's USB Mouse port;

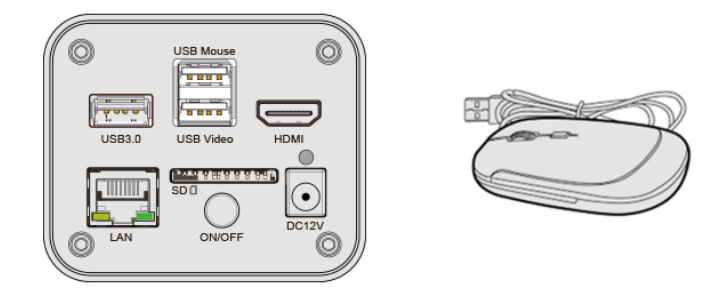

Insert the supplied SD card/USB flash drive into the X7CAM4K series camera SD card slot/USB3.0 slot;

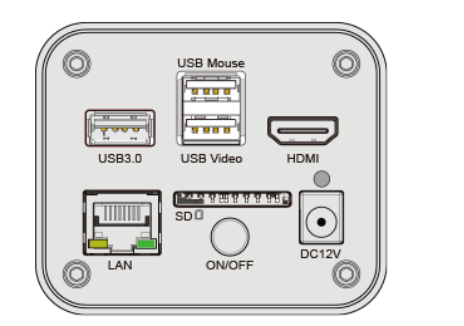

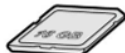

Connect the camera to the power adapter and turn it on;

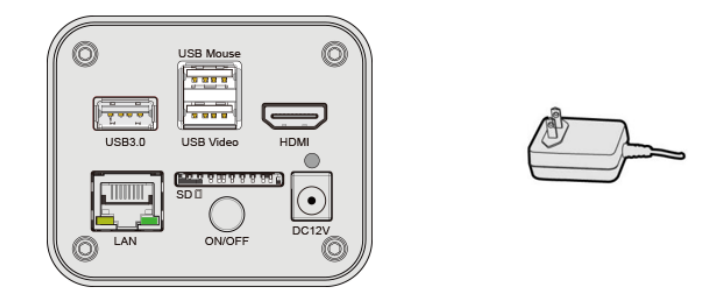

Turn on the monitor and view the video in the XCamView software. Move the mouse to the left, top or bottom of the XCamView UI, different control panel or toolbar will pop up and users could operate with the mouse at ease.

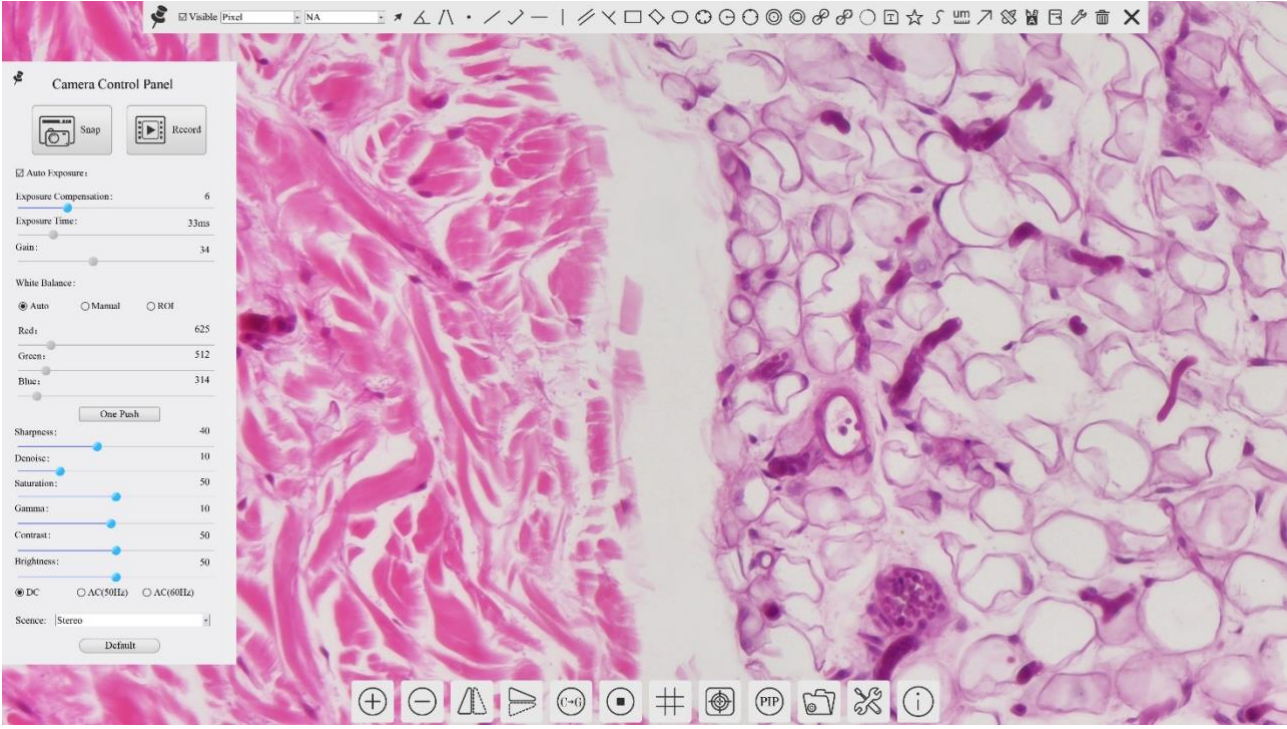

Figure 6 XCamView And X7CAM4K Series Camera in HDMI Mode

#### 6.2 Connecting camera to computers with USB3.0 port

For Windows user (Windows XP (32bit), Windows 7/8/10/11 (32/64 bit)), please use ToupView.

For macOS and Linux user (macOS 10.10 or above or Linux distributions with kernel 2.6.27 or higher), please use ToupLite. The steps to start the camera are listed below:

Start the camera according to Sec. 6.1. After the camera is running, connect camera to computer with USB cable. Please use "USB Video" slot, The upper left corner of the HDMI graphics interface displays "USB3.0 Mode" or "USB2.0 Mode", indicating that a connection has been established with the PC.

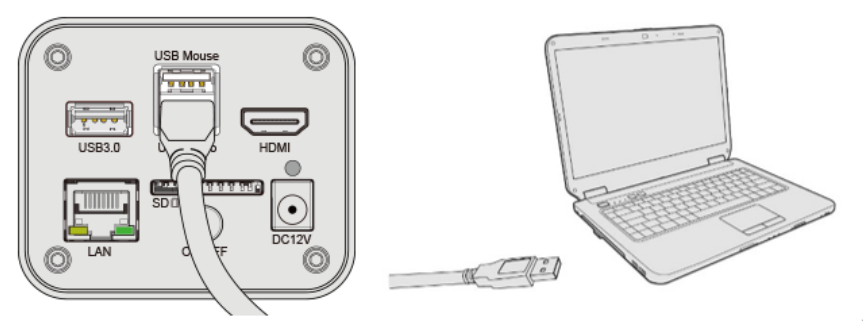

Install ToupView/ToupLite on your PC or install ToupView App on the mobile device; Run the software ToupView/ToupLite, clicking the camera name in the Camera List group to start the live video as shown in Figure 7.

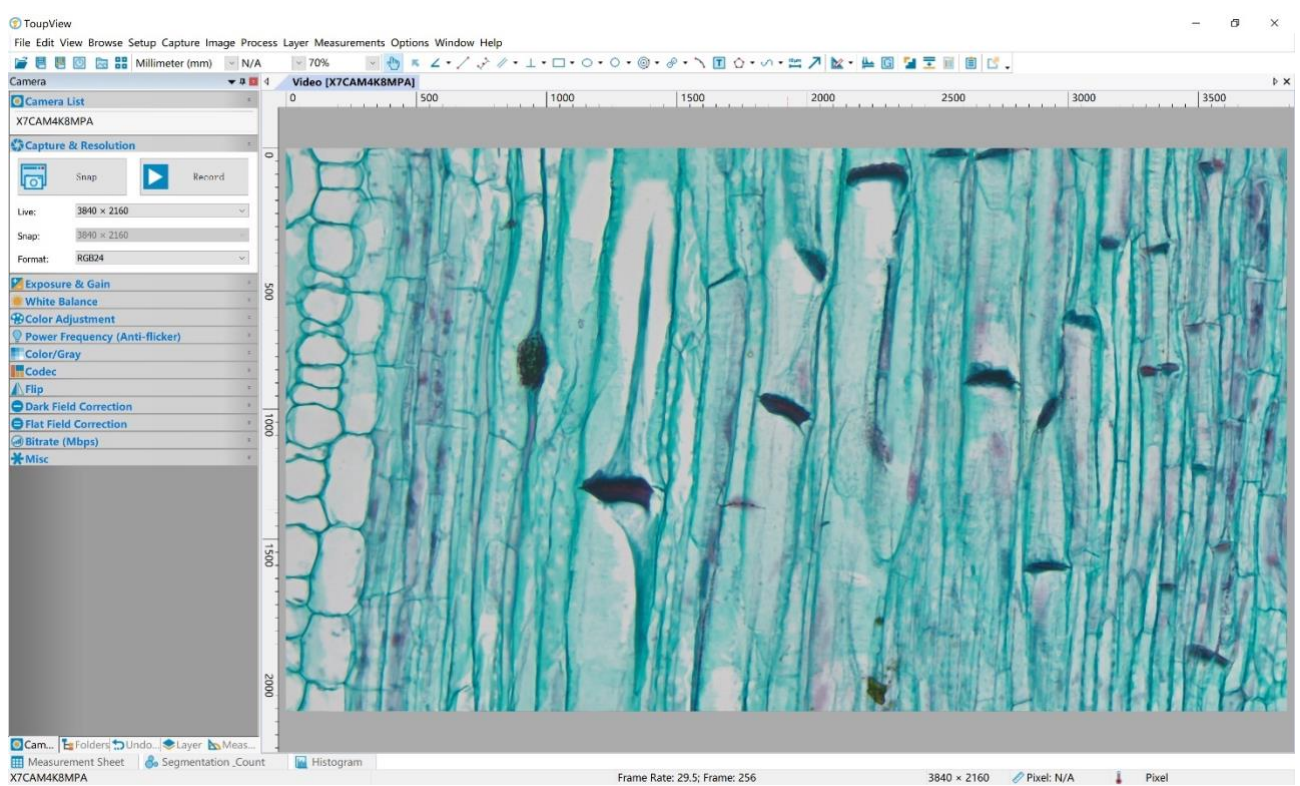

Figure 7 ToupView and X7CAM4K Series Camera in USB Mode

#### 6.3 Camera working in WiFi mode (AP mode)

Please make sure your PC is WiFi enabled.

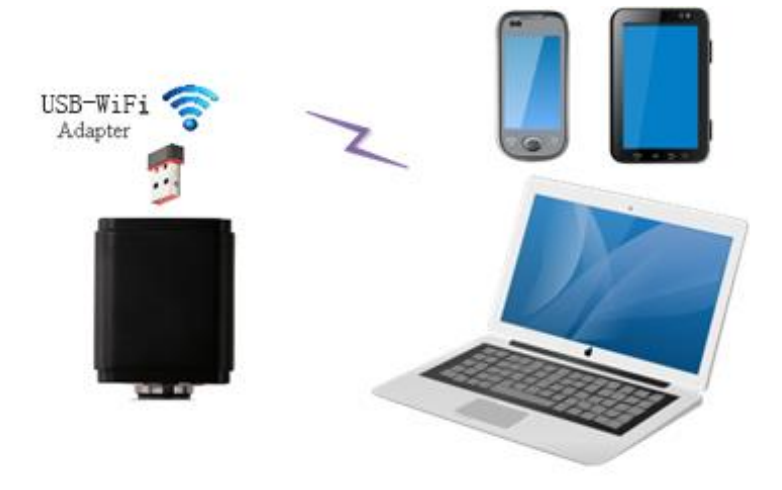

Figure 8 The PC or Mobile Device Connect to the Camera through WiFi

For Windows user (Windows XP (32bit), Windows 7/8/10/10/11 (32/64 bit)), please use ToupView.

For macOS and Linux user (macOS 10.10 or above or Linux distributions with kernel 2.6.27 or higher), please use ToupLite. When connecting the camera with a mobile device, the free ToupView App is required. Just make sure that the mobile device uses iOS 11 or higher/Android 5.1 or higher operating systems.

The steps to start the camera are listed below:

Start the camera according to Sec. 6.1. After the camera is running, move the mouse to the bottom of the GUI and clicking the  $\aleph$  button on the Synthesis Camera Control Toolbar at the bottom of the video window, a small window called Settings will pop up as shown below. Click Network> WiFi property page and choose the AP in the WiFi Mode edit box(The factory default configuration is AP mode ).

| 8                                                                                                    | Settings         | ×          |
|----------------------------------------------------------------------------------------------------|------------------|------------|
| Network                                                                                                    | General LAN WiFi |            |
| Measurement<br>Magnification<br>Image Format<br>Video<br>Storage<br>Files<br>Time<br>Language<br>ISP<br>EDF<br>Miscellaneous | WiFi Mode AP     |            |
|                                                                                                    | C                | lose Apply |

Plug the USB WiFi adapter into the camera's USB3.0 port, the upper left corner of the HDMI graphics interface will display "AP mode";

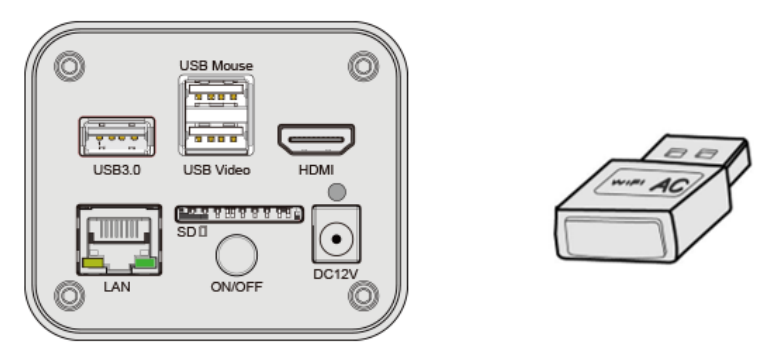

Install ToupView/ToupLite on your PC or install ToupView App on the mobile device, connect the PC or mobile device to the camera's WiFi AP point; The network name (SSID) and the WiFi password (The default one is 12345678) can be found on the camera's Setting>Network> WiFi page in AP mode.

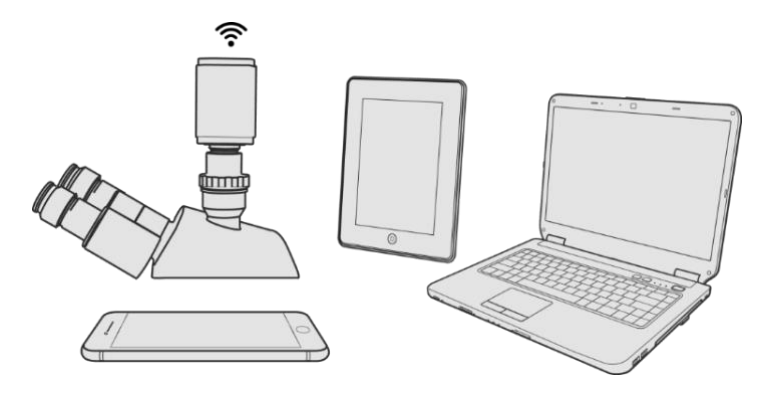

Start ToupView/ToupLite software or ToupView App and check the configuration. Normally, the active X7CAM4K series cameras will be automatically recognized. The live image of each camera is shown in Figure 9. For the display, the Camera List group is used in ToupView/ToupLite software, and the Camera Thumbnail is used in ToupView App.

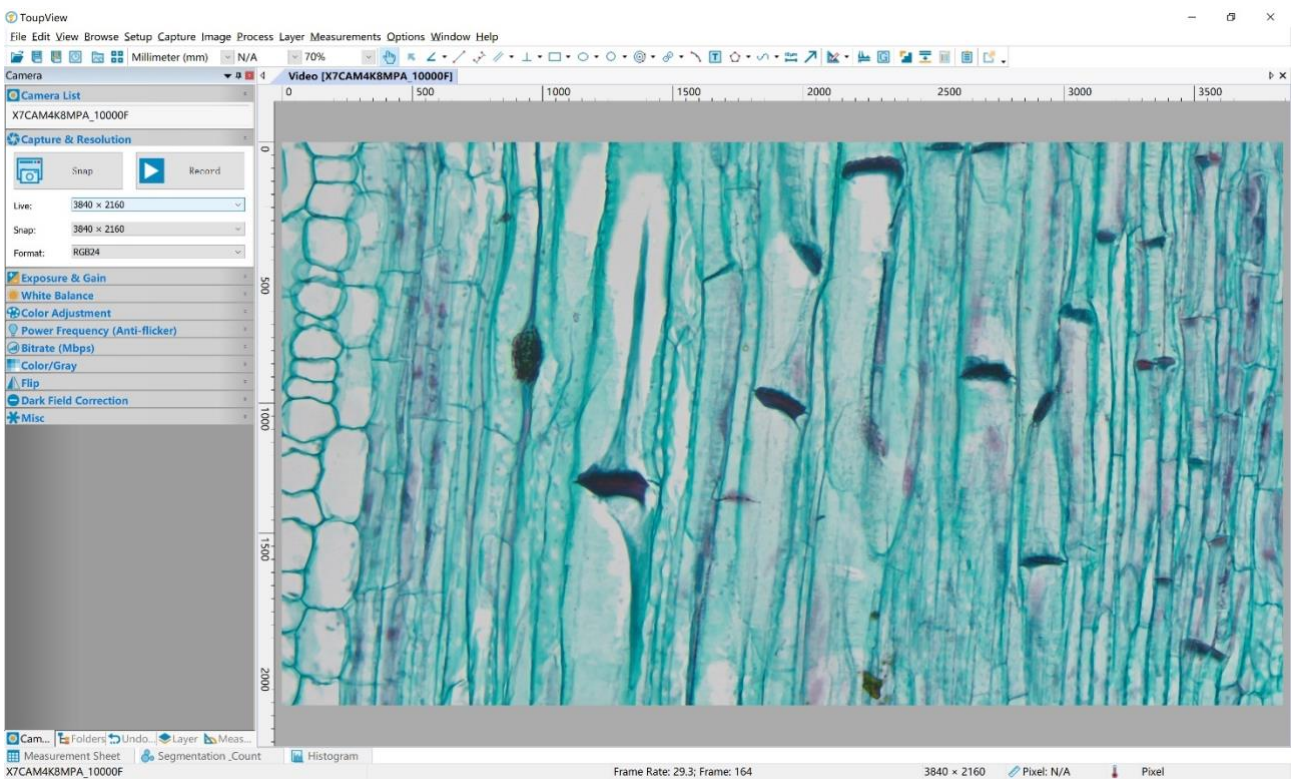

Figure 9 ToupView and X7CAM4K Series Camera in WiFi AP Mode

#### 6.4 Connecting camera to the PC with LAN port

This application uses the camera as the network camera. User must configure the IP of the camera and PC manually and ensure their IP addresses in the same net. The subnet mask and gateway of the camera and PC must be the same.

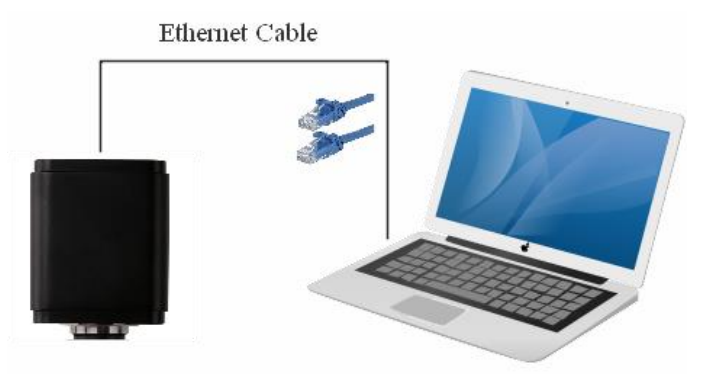

Figure 10 Connecting theX7CAM4K Series Camera with Ethernet Cable to the PC

Start the camera according to Sec. 6.1 after the camera is running, clicking 💥 button on the Synthesis Camera Control Toolbar at the bottom of the video window(See Figure 6), a small window called Settings will pop up as shown below on the left side, clicking LAN property page, uncheck the DHCP item. Input IP Address, Subnet Mask and Default Gateway for the camera. Designate Internet Protocol Version 4 (TCP/IPv4) Settings page's IP address on the PC with similar configuration as shown below on the right side but with different IP address.

| Intern                                                 | Internet 协议版本 4 (TCP/IPv-                                                                                                    |
|--------------------------------------------------------|----------------------------------------------------------------------------------------------------|
| Gene                                                   | General                                                                                                    |
| You<br>this<br>for<br>II<br>S<br>C<br>C<br>P<br>P<br>A | You can get IP settings assign<br>this capability. Otherwise, you<br>for the appropriate IP setting:<br>O Obtain an IP address aut<br>O Use the following IP add<br>IP address:<br>Subnet mask:<br>Default gateway:<br>O Obtain DNS server addre<br>O Obtain DNS server:<br>Alternate DNS server: |

Figure 11 Configure the X7CAM4K Series Camera IP

Figure 12 Configure the PC's IP

After the above configurations are finished, user can connect the X7CAM4K series camera to the computer through the Ethernet cable as shown below:

Connect the LAN port with the Ethernet cable to the PC's network port, the upper left corner of the HDMI graphics interface will display IP address;

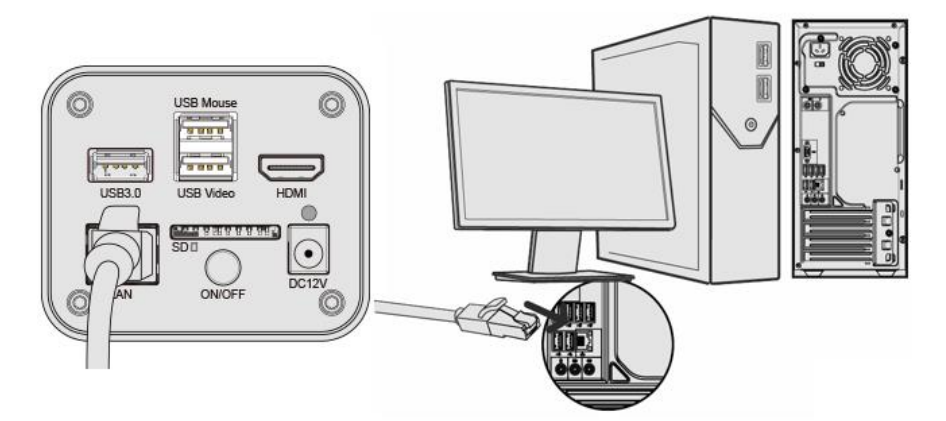

Insert the supplied SD card/USB flash drive into the X7CAM4K series camera's SD card slot/USB3.0 slot;

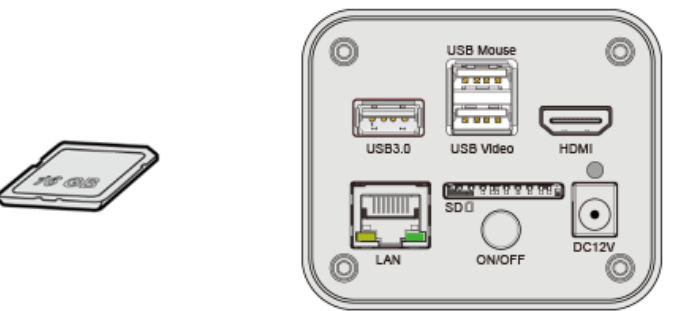

Install ToupView/ToupLite on your PC or install ToupView App on the mobile device; Run the software ToupView/ToupLite, clicking the camera name in the camera list starts the live video as shown in Figure 9.

6.5 Connecting multi-cameras to the router through the LAN port/WiFi STA mode for the network application

In LAN/ WiFi STA mode, the camera connects to the router by LAN port/ WiFi STA mode. If a router with LAN/ WiFi capability is used, users could connect the router with Ethernet cable/ WiFi to control the camera.

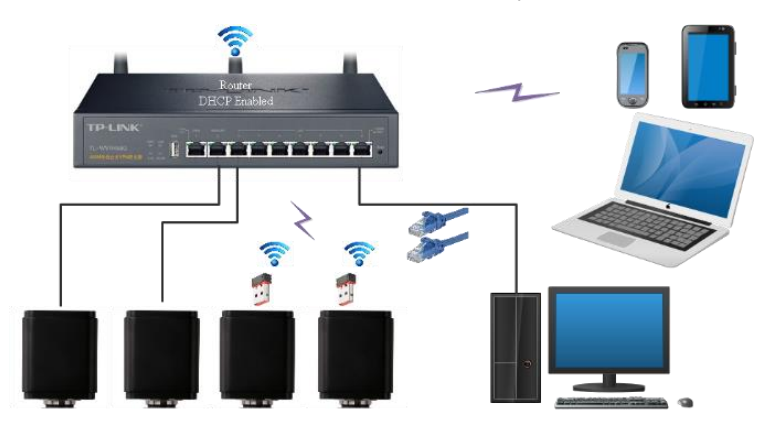

Figure 13 Multi X7CAM4K Series Cameras Connecting to the Router through the LAN Port/ WiFi Style

The connection and configuration are just the same as in Sec.6.1 or Sec. 6.4. But here, users need to check DHCP. If Multicast is disabled or is not supported, users should only select Unicast. If Multicast is supported by the network, users could select Multicast to achieve a better performance, especially in the case that multi-users connecting to the same camera. In addition, please guarantee that the broadcasting function is enabled in the network.

Active X7CAM4K series camera is recognized by ToupView/ToupLite software or ToupView App and they are displayed as a camera list or thumbnail in the software or app as shown in Figure 7.

| *                                                                                                    | Settings | ×           |
|----------------------------------------------------------------------------------------------------|----------|-------------|
| Network       Measurement       Magnification       Image Format       Video       Storage       Files       Time       Language       ISP       EDF       Miscellaneous | Settings | ×           |
|                                                                                                    |          | Close Apply |

Or start the camera according to Sec. 6.1. After the camera is running, move the mouse to the bottom of the video window and clicking the  $\bigotimes$  button on the Synthesis Camera Control Toolbar at the bottom of the video window, a small window called Settings will pop up as shown below. Clicking Network> WiFi property page and choosing the STA in the WiFi Mode edit box(The factory default configuration is AP mode ). Input the to be connected router's SSID and Password as shown below:

| *                                                                                                    | Settings                         | ×           |
|----------------------------------------------------------------------------------------------------|----------------------------------|-------------|
| Network                                                                                                    | General LAN WiFi                 |             |
| Measurement<br>Magnification<br>Image Format<br>Video<br>Storage<br>Files<br>Time<br>Language<br>ISP<br>EDF<br>Miscellaneous | WiFi Mode: STA * SSID: Password: |             |
|                                                                                                    |                                  | Close Apply |

Install ToupView /ToupLite software on your PC. Alternatively, install the free ToupView App on the mobile device;

Plug the Ethernet cable into the camera's LAN port and the other end to the PC (for those connected to router with LAN Port), the upper left corner of the HDMI graphics interface will display IP address;

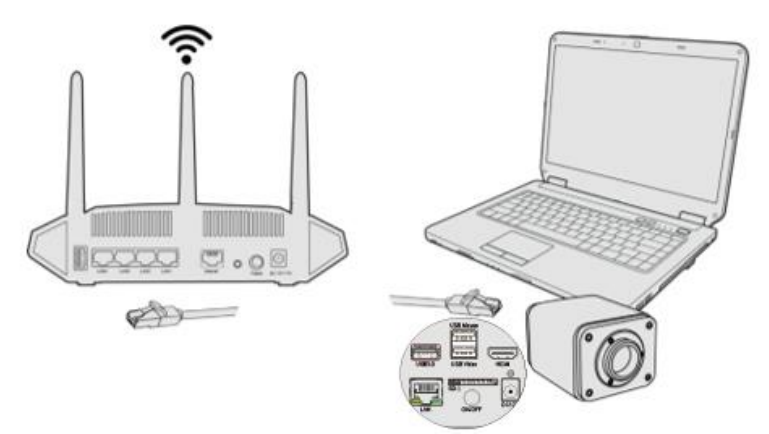

Or plug the USB WiFi adapter into the camera's USB3.0 port(for those connected to router with WiFi STA mode), the upper left corner of the HDMI graphics interface will display "STA Mode";

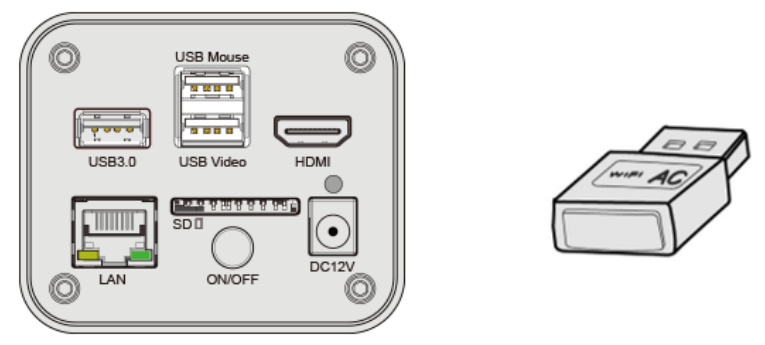

Finally, as shown below, 2 X7CAM4K series cameras are connected to the router with LAN cable and 2 X7CAM4K series cameras are connected to the same router with WiFi STA mode (The number of the cameras, the connection mode (LAN or WiFi STA) connected to the router are determined by the router performance).

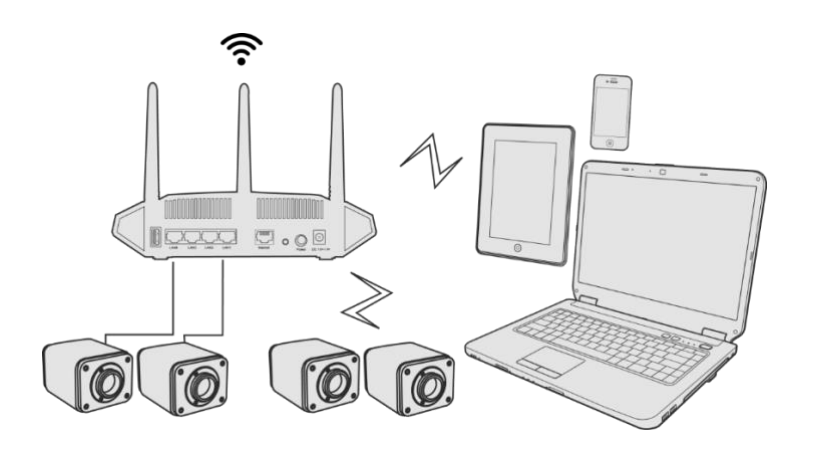

Make sure that your PC or your mobile device is connected to the LAN or WiFi of the router; Start ToupView/ToupLite software or ToupView App and check the configuration. Normally, active X7CAM4K series cameras are automatically recognized. The live image of each camera is displayed. For the display, Camera List group is used in ToupView/ToupLite software, and Camera Thumbnail is used in ToupView App; Select theX7CAM4K series camera you are interested in. To do so, double click the camera's name in Camera List tool window if you use ToupView /ToupLite software; If you use ToupView App, tap the camera's thumbnail in Camera List page(See Figure 14)

#### About the routers/switches

It is suggested that routers/switches supporting WiFi 5G should be selected to achieve better wireless connection experience.

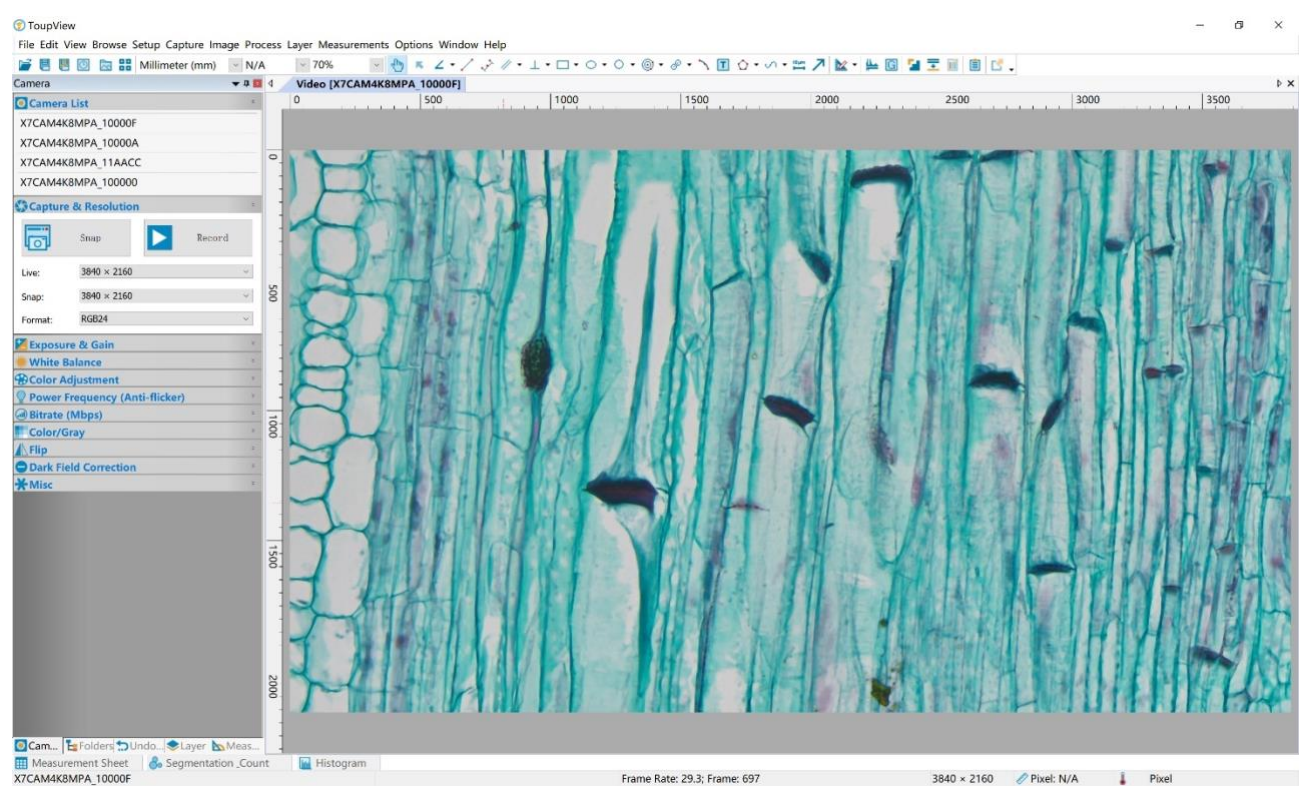

Figure 14 ToupView and X7CAM4K Series Camera in LAN port/ WiFi STA mode

# 7 Brief Introduction of X7CAM4K UI and Its Functions

### 7.1 XCamView UI

The X7CAM4K UI shown in Figure 6 includes a Camera Control Panel on the left of the video window, a Measurement Toolbar on the top of the video window and a Synthesis Camera Control Toolbar on the bottom of the video window.

|   | Notes                                                                                                    |  |  |  |  |
|---|----------------------------------------------------------------------------------------------------|--|--|--|--|
| 1 | To show the Camera Control Panel, move your mouse to the left or right of the video window. See Sec.7.2 for details                         |  |  |  |  |
|   | Move the mouse cursor to the top of the video window, a Measurement Toolbar will pop up for calibration and measurement operations. When    |  |  |  |  |
|   | user left-clicks the Float/Fixed button 🖈 on the Measurement Toolbar, the Measurement Toolbar will be fixed. In this case the Camera        |  |  |  |  |
|   | Control Panel will not pop up automatically even if users move mouse cursor to left or right side of the video window. Only when user left- |  |  |  |  |
| 2 | clicks the 🗙 button on the Measurement Toolbar to exit from measuring procedure will they be able to do other operations on the Camera      |  |  |  |  |
|   | Control Panel, or the Synthesis Camera Control Toolbar. During the measuring process, when a specific measuring object is selected, an      |  |  |  |  |
|   | Object Location & Attributes Control Bar 🔗 🦞 🌏 🐎 🤱 🧰 will appear for changing location and properties of the selected object.               |  |  |  |  |
|   | See Sec. 7.3 for details.                                                                                                    |  |  |  |  |
|   | When users move mouse cursor to the bottom of the video window, the Synthesis Camera Control Toolbar will pop up automatically.             |  |  |  |  |
| 3 | $\oplus \bigcirc \square \Rightarrow \odot \oplus \odot \# \textcircled{3} $ $\textcircled{3} $ See Sec.7.4 for details.                    |  |  |  |  |

#### 7.2 The camera control panel on the left or right side of the video window

The Camera Control Panel controls the camera to achieve the best video or image quality according to the specific applications; It will pop up automatically when the mouse cursor is moved to the left or right side of the video window (in measurement status, the Camera Control Panel will not pop up. The Camera Control Panel will only pop up when the measurement process is finished or terminated while user's cursor on the left edge of the video window). Left-clicking button to achieve Display/Auto Hide switch of the Camera Control Panel.

| Camera Control Panel                          | Function                 | Function Description                                                                                                    |
|-----------------------------------------------|--------------------------|----------------------------------------------------------------------------------------------------|
|                                               | Snap                     | Capture image and save it to the SD card or USB flash drive                                                                                                    |
|                                               | Record                   | Record video and save it to the SD card or USB flash drive                                                                                                    |
|                                               | Auto Exposure            | When Auto Exposure is checked, the system will automatically adjust exposure time and gain according to the value of exposure compensation                                      |
|                                               | Exposure<br>Compensation | Available when Auto Exposure is checked. Slide to left or right to adjust Exposure<br>Compensation according to the current video brightness to achieve proper brightness value |
| Camera Control Panel                          | Exposure Time            | Available when Auto Exposure is unchecked. Slide to left or right to reduce or increase exposure time, adjusting brightness of the video                                        |
| Snap Record                                   | Gain                     | Adjust Gain to reduce or increase brightness of video. The Noise will be reduced or increased accordingly                                                                       |
| 🖾 Auto Exposure:                              | Red                      | Slide to left or right to decrease or increase the proportion of Red in RGB on video                                                                                            |
| Exposure Compensation: 6                      | Green                    | Slide to left or right to decrease or increase the proportion of Green in RGB on video                                                                                          |
| Gain: 34                                      | Blue                     | Slide to left or right to decrease or increase the proportion of Blue in RGB on the video                                                                                       |
| White Balance :                               | Auto                     | White Balance adjustment according to the window video every time the button is clicked                                                                                         |
|                                               | Manual                   | Adjust the Red, Green or Blue item to set the video White Balance                                                                                                    |
| Red:         625           Green:         512 | ROI                      | Check the ROI item will display a red ROI rectangle on the video window, drag it to the interested area will perform the White Balance according to the area video data         |
| Blue: 314                                     | One Push                 | Perform a global White Balance based on image conditions                                                                                                    |
| One Push 40                                   | Sharpness                | Adjust Sharpness level of the video                                                                                                    |
| Denoise : 10                                  | Denoise                  | Slide left or right to denoise the video                                                                                                    |
| Saturation: 50                                | Saturation               | Adjust Saturation level of the video                                                                                                    |
| Gamma: 10<br>Contrast: 50                     | Gamma                    | Adjust Gamma level of the video. Slide to the right side to increase Gamma and to the left to decrease Gamma.                                                                   |
| Brightness: 50                                | Contrast                 | Adjust Contrast level of the video. Slide to the right side to increase Contrast and to the left to decrease Contrast.                                                          |
| Scence: Stereo                                | Brightness               | Adjust Brightness level of the video. Slide to the right side to increase Brightness and to the left to decrease Brightness.                                                    |
| Default                                       | DC                       | For DC illumination, there will be no fluctuation in light source so no need for compensating light flickering                                                                  |
|                                               | AC(50HZ)                 | Check AC(50HZ) to eliminate flickering caused by 50Hz illumination                                                                                                    |
|                                               | AC(60HZ)                 | Check AC(60HZ) to eliminate flickering caused by 60Hz illumination                                                                                                    |
|                                               | Scence                   | Select different default parameters according to the type of microscope                                                                                                    |
|                                               | Default                  | Restore all the settings in the Camera Control Panel to default values                                                                                                    |

#### The Measurement Toolbar on top of the video window 7.3

The Measurement Toolbar will pop up when moving mouse cursor to any place near the upper edge of the video window. Here is the introduction of the various functions on the Measurement Toolbar:

| ¥ | ⊠Visible Pixel | • NA  | · * & /      | · · / / –  | $  \not   \lor \Box$ | $\diamond \circ \circ \circ$ | $\Theta \odot \odot \odot$ | ₽₽○₫        | ☆ ∽ ‱ ↗ | 8883 | 少亩 | × |
|---|----------------|-------|--------------|------------|----------------------|------------------------------|----------------------------|-------------|---------|------|----|---|
|   |                | Figur | re 15 The Me | easurement | Toolbar o            | n the Upp                    | er Side of                 | the Video V | Nindow  |      |    |   |

| Icon        | Function                                                                                                    |
|-------------|----------------------------------------------------------------------------------------------------|
| Lev.        | Float/ Fix switch of the Measurement Toolbar                                                                                                    |
| ✓ Visible   | Show / Hide Measurement Objects                                                                                                    |
| Pixel -     | Select the desired Measurement Unit                                                                                                    |
| NA          | Select Magnification for Measurement after Calibration                                                                                                    |
| ×           | Object Select                                                                                                    |
| A           | Angle                                                                                                    |
| /\          | 4 Points Angle                                                                                                    |
| •           | Point (Point Counter)                                                                                                    |
| /           | Arbitrary Line                                                                                                    |
|             | 3 Points Line                                                                                                    |
| /           | Horizontal Line                                                                                                    |
|             | Vertical Line                                                                                                    |
| $\times$    | 3 Points Vertical Line                                                                                                    |
| 11          | Parallel                                                                                                    |
|             | Rectangle                                                                                                    |
| $\diamond$  | 3 Points Rectangle                                                                                                    |
| 0           | Ellipse                                                                                                    |
| $\odot$     | 5 Points Ellipse                                                                                                    |
| Θ           | Circle                                                                                                    |
| 0           | 3 Points Circle                                                                                                    |
| $\odot$     | Annulus                                                                                                    |
| 0           | 3 Points Annulus                                                                                                    |
| P           | Two Circles and its Center Distance                                                                                                    |
| Ø           | 3 Points Two Circles and its Center Distance                                                                                                    |
| 0           | Arc                                                                                                    |
|             | Text                                                                                                    |
|             | Polygon                                                                                                    |
| 5           | Curve                                                                                                    |
| um          | Scale Bar                                                                                                    |
| 7           | Arrow                                                                                                    |
|             | Execute Calibration to determine the corresponding relation between magnification and resolution, which will establish the corresponding relationship between measurement unit and the sensor pixel size. Calibration needs to be done with the help of a micrometer. For detailed steps of carrying out Calibration please refer to ToupView help manual.                            |
| X           | Auto Measurement: Two Points Parallel, Circle Detect, Annulus Detect, Rectangle Detect                                                                                                    |
| word        | Export the Measurement information to CSV file(*.csv)                                                                                                    |
| B           | Measurement Setup                                                                                                    |
|             | Delete all the measurement objects                                                                                                    |
| ×           | Exit from Measurement mode                                                                                                    |
| . ♥ < > ♣ 🕫 | When the measurement ends, left-click on a single measuring object and the Object Location & Properties Control<br>Bar will show up. User could move the object by dragging the object with the mouse. But more accurate movement<br>could be done with the control bar. The icons on the control bar mean Move Left, Move Right, Move Up, Move<br>Down, Color Adjustment and Delete. |

Note:

1) When user left-clicks Display/Hide button 🏓 on Measurement Toolbar, Measurement Toolbar will be fixed. In this case Camera Control Panel will not pop up automatically even if moving the mouse cursor to the left edge of the

video window. Only when user left-click the 🗙 button on Measurement Toolbar to exit from the measurement mode will they be able to doing other operations on Camera Control Panel or Synthesis Camera Control Toolbar.

2) When a specific Measurement Object is selected during the measurement process, Object Location & Attributes Control Bar  $\wedge \forall \leqslant \Rightarrow \clubsuit$  is will appear for changing the object location and properties of the selected objects.

7.4 Icons and functions of the Synthesis Camera Control Toolbar at the bottom of the video window

# 

Figure 16 The Synthesis Camera Control Toolbar on the Bottom of the Video Window

| Icon            | Function                 | Icon       | Function                                |
|-----------------|--------------------------|------------|-----------------------------------------|
| $\oplus$        | Zoom In the Video Window | $\bigcirc$ | Zoom Out the Video Window               |
| $\Delta \Delta$ | Horizontal Flip          |            | Vertical Flip                           |
| €→G             | Color/gray               |            | Video Freeze                            |
| #               | Display Cross Line       |            | Image Overlay                           |
| PIP             | PIP                      | 5          | Browse images and videos in the SD Card |
| X               | Settings                 | (j)        | Check the Version of XCamView           |

The S Browsing function, for detailed introduction, please refer to Section 7.4.1.

The 💥 Setting function, for detailed introduction, please refer to Sections 7.4.2 to 7.4.14.

### 7.4.1 Browse

Clicking the 🔂 to browse the dxf, images, videos, and other files saved on the SD card or USB flash drive, as shown in the following figure.

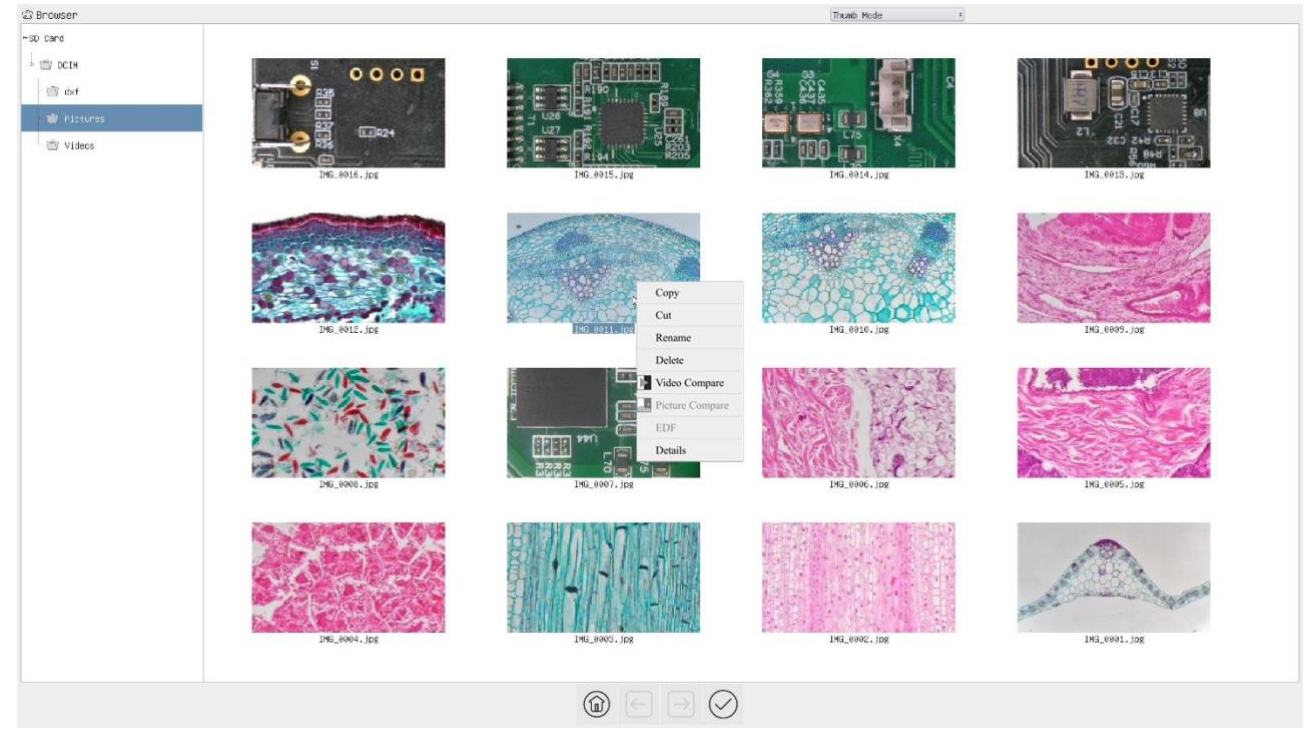

#### Figure 17 Browsing UI

There are two browsing modes: List mode and Thumb mode. The default is Thumb mode.

Right click on an empty area to create a new folder.

Right click on an image file to Copy, Cut, Rename, Delete, Video Compare, and view detailed information(Details). Clicking on a thumb to select the 1<sup>st</sup> image, and clicking on another thumb to select the 2<sup>nd</sup> image (or selecting 2 images with frame), then clicking the right mouse button to bring up the context menu and select Picture Compare to analyze and compare the two images. Clicking on a thumb to select 2~5 (or box select 2~5) pictures focusing on different targets in the same scene, you can perform depth of field compositing on the selected pictures (X7CAM4K8MPA,X7CAM4K8MPB up to 5 pictures).

Right click on a video file to Copy, Cut, Rename, Delete, Video Compare, and view detailed information(Details).

Figure 18 Image Processing

Double-click the thumbnail of the picture with the left mouse button to open the picture, and then right-click the picture to Gray Scale, Invert, Highlights, Binary, Filter Color, Extract Color, Auto Level, Auto Contrast, Histogram, Histogram Equalization, Flip, and other image processing functions, and then after the processing is completed, you can choose reset to revert back to the original picture, and also you can choose save or save as in the lower sidebar of the picture. The description of each function is as follows:

| Gray Scale                | Choose Gray Scale command to convert a color image to a Gray Scale image                                                                                                    |
|---------------------------|----------------------------------------------------------------------------------------------------|
| Invert                    | Choose Invert command to reverse the pixel values of the active image                                                                                                    |
| Highlights                | Choose Hightlights command to adjust the Hightlight parts of the images                                                                                                    |
| Binary                    | Binary is a kind of gray level process. If the gray of the pixel is greater than the given threshold, the pixel's color will be changed into white. Otherwise, the pixel's color will be changed into black                                                                                          |
| Filter Color              | Choose Filter Color command to filter a special color channel from a color image. Select either Red, or Green, or Blue color to filter. For every pixel, if select Red color to filter, only information about the Red channel will be discarded, the Green and Blue information will remain there.  |
| Extract Color             | Choose Extract Color command to extract a special color channel from a color image. Select either Red or Green, or Blue color to extract. For every pixel, if selecting Red color to extract, only information about the Red channel will be kept, the Green and Blue information will be discarded. |
| Auto Level                | The Auto Level command moves the level's sliders automatically to set highlight and shadow. It defines the lightest and darkest pixels in each color channel as white and black and then redistributes the pixels' color values proportionately                                                      |
| Auto Contrast             | The Auto Contrast command automatically adjusts the overall contrastin an RGB image                                                                                                    |
| Histogram                 | Used to show the distribution of brightness, R, G, B of an image over an image                                                                                                    |
| Histogram<br>Equalization | Used to improved image contrast                                                                                                    |
| Flip                      | Flip image Horizontally/Vertically                                                                                                    |

#### 7.4.2 Settings>Network>General

| 8             | Settings          | ×           |
|---------------|-------------------|-------------|
| Network       | General LAN WiFi  |             |
| Measurement   |                   |             |
| Magnification | Name: X7CAM4K8MPA |             |
| Image Format  |                   |             |
| Video         |                   |             |
| Storage       |                   |             |
| Files         |                   |             |
| Time          |                   |             |
| Language      |                   |             |
| ISP           |                   |             |
| EDF           |                   |             |
| Miscellaneous |                   |             |
|               |                   |             |
|               |                   |             |
|               |                   |             |
|               |                   |             |
|               |                   |             |
|               |                   |             |
|               |                   | Close Apply |

Figure 19 Comprehensive Network General Settings Page

| Name | The current camera name recognized as the network name |
|------|--------------------------------------------------------|

### 7.4.3 Settings>Network>LAN

| 8                                                                                                    | Settings                                                                                                    | ×           |
|----------------------------------------------------------------------------------------------------|----------------------------------------------------------------------------------------------------|-------------|
| Network                                                                                                    | General LAN WiFi                                                                                                    |             |
| Measurement<br>Magnification<br>Image Format<br>Video<br>Storage<br>Files<br>Time<br>Language<br>ISP<br>EDF<br>Miscellaneous | ☑ DHCP       ● Unicast       ○ Multicast         IP Address:       □         Subnet Mask:       □         Default Gateway:       □ |             |
|                                                                                                    |                                                                                                    | Close Apply |

Figure 20 Comprehensive Network LAN Settings Page

| DHCP              | Dynamic host control protocol allows DHCP server to automatically assign IP information to the camera. Only in Sec 6.4 LAN networking this item should be checked, so that cameras can automatically get IP information from routers/switches to facilitate networking operation;                                                                                                    |
|-------------------|----------------------------------------------------------------------------------------------------|
| Unicast/Multicast | By default, unicast function is used. Only in Sec 6.4 networking environment, when the router/switch has multicast function, camera can switch to multicast mode, which can save the network bandwidth consumed by the camera and facilitate the connection of more cameras in the same network;                                                                                                    |
| IP Address        | Every machine on a network has a unique identifier. Just as you would address a letter to send in the mail, computers use<br>the unique identifier to send data to specific computers on a network. Most networks today, including all computers on the<br>Internet, use the TCP/IP protocol as the standard for how to communicate on the network. In the TCP/IP protocol, the<br>unique identifier for a computer is called IP address.<br>There are two standards for IP address: IP Version 4 (IPv4) and IP Version 6 (IPv6). All computers with IP addresses have<br>an IPv4 address, and many are starting to use the new IPv6 address system as well.<br>Users must manually configure their IP addresses on the camera side and computer side. The IP addresses set on the<br>camera side and computer side should be in the same network segment. The specific settings are shown Figure 21. It's<br>usually a private address. Private address is a non-registered address used exclusively within an organization. The internal<br>private addresses retained are listed below: Class A 10.0.0-10.255.255; Class B 172.16.0-172.31.255.255; Class C<br>192.168.0-192.168.255.255. The suggested IP address is Class C. |
| Subnet Mask       | Subnet Mask is used to distinguish network domain from host domain in 32-bit IP address;                                                                                                    |
| Default Gateway   | A default gateway allows computers on a network to communicate with computers on another network. Without it, the network is isolated from the outside. Basically, computers send data that is bound for other networks (one that does not belong to its local IP range) through the default gateway;<br>Network administrators configure the computer's routing capability with an IP range's starting address as the default gateway and point all clients to that IP address.                                                                                                    |

Uncheck the DHCP and select the Unicast item, user still need to set the IP address, Subnet mask and Default Gateway as shown below:

| 8                                                                                                    | Settings                                                                                                    | ×           |
|----------------------------------------------------------------------------------------------------|----------------------------------------------------------------------------------------------------|-------------|
| Network                                                                                                    | General LAN WiFi                                                                                                    |             |
| Measurement<br>Magnification<br>Image Format<br>Video<br>Storage<br>Files<br>Time<br>Language<br>ISP<br>EDF<br>Miscellaneous | □ DHCP       ● Unicast       ○ Multicast         IP Address:       192       .168       .100       .2         Subnet Mask:       255       .255       .0         Default Gateway:       192       .168       .100       .1 |             |
|                                                                                                    |                                                                                                    | Close Apply |

Figure 21 Manual DHCP and Unicast

Uncheck the DHCP and select the Multicast item, user still need to set the IP address, Subnet Mask and Default Gateway as shown below:

| 8                                                                          | Settings                                                                                                    | ×           |
|----------------------------------------------------------------------------|----------------------------------------------------------------------------------------------------|-------------|
| Network<br>Acasurement<br>Aagnification<br>mage Format<br>Video<br>ttorage | General         LAN         WiFi           DHCP         O Unicast              • Multicast            IP Address:         192         168         100         2           Subnet Mask:         255         255         0         0           Default Gateway:         192         168         100         1 | ×           |
| iiles<br>iime<br>anguage<br>SP<br>SDF<br>Miscellaneous                     |                                                                                                    |             |
|                                                                            |                                                                                                    | Class       |
|                                                                            |                                                                                                    | Close Apply |

Figure 22 Manual DHCP and Multicast

#### 7.4.4 Settings>Network> WiFi

| 8                                                                                                    | Settings                         | ×           |
|----------------------------------------------------------------------------------------------------|----------------------------------|-------------|
| Network                                                                                                    | General LAN WiFi                 |             |
| Measurement<br>Magnification<br>Image Format<br>Video<br>Storage<br>Files<br>Time<br>Language<br>ISP<br>EDF<br>Miscellaneous | WiFi Mode: STA • SSID: Password: |             |
|                                                                                                    |                                  | Close Apply |

Figure 23 Network Setup

| Wi-Fi Mode   | AP/STA mode to select;                                                                  |
|--------------|-----------------------------------------------------------------------------------------|
| Channel/SSID | Channel for the AP mode and SSID for the STA mode. Here, the SSID is the router's SSID; |
| Password     | Camera Password for the AP mode. Router Password for the STA mode                       |

## 7.4.5 Settings>Measurement

This page is used for the define of the Measurement Object properties.

| 8             |                          | Settings                                             | ×           |
|---------------|--------------------------|------------------------------------------------------|-------------|
| Network       | Global                   |                                                      | •           |
| Measurement   | Precision                | The Calculation results keep 2 decimals              |             |
| Magnification | * Edge Detection         |                                                      |             |
| Image Format  | -Font Size               | Large                                                | •           |
| Video         | Cursor     Miscellaneous | Hide the label when moving the measurement object    |             |
| Storage       |                          | E finde die laber when moving die medsatement object | -           |
| Files         | - Line Width             | 2                                                    | *           |
| rnes          | Color                    |                                                      | <u> </u>    |
| Time          | Angle                    |                                                      |             |
| Language      | -Line Width              | 2                                                    |             |
| ISP           | -Color<br>Label Tune     | 17 Angle                                             | ••••        |
| EDF           | · Point                  | ⊠ Angle                                              |             |
| Miscellaneous | Line Width               | 2                                                    | -           |
|               | Color                    |                                                      |             |
|               | Label Trues              | ☑ Position                                           |             |
|               | -Label Type              | ☑ Count                                              |             |
|               | ⇒ Line                   |                                                      |             |
|               | -Line Width              | 2                                                    | ÷.          |
|               |                          |                                                      | Default     |
|               |                          |                                                      | Close Apply |

### Figure 24 The Measurement Setup

|                                                                                                    | Precision                                           | Used for setting digits behind the decimal point for measurement results;                                                                                                    |  |
|----------------------------------------------------------------------------------------------------|-----------------------------------------------------|----------------------------------------------------------------------------------------------------|--|
| Global                                                                                                    | Edge Detection                                      | Select whether to enable the automatic edge search function and set the detection range;                                                                                      |  |
|                                                                                                    | Font Size                                           | The font size of measurement data can be divided into three types: large, Middle, and Small;                                                                                  |  |
|                                                                                                    | Cursor                                              | Select whether the cursor is a single crosshair and set the color of the single cross;                                                                                        |  |
|                                                                                                    | Miscellaneous                                       | Whether to hide the label when moving the measurement objects;                                                                                                    |  |
|                                                                                                    | Line Width                                          | Used for defining width of the lines for calibration;                                                                                                    |  |
| Calibration                                                                                                    | Color                                               | Used for defining color of the lines for calibration;                                                                                                    |  |
| Canoration                                                                                                    | EndPoint                                            | Type: Used for defining shape of the endpoints of lines for calibration: Null means no EndPoint, rectangle means rectangle type of endpoints. It makes alignment more easily; |  |
| Point, Angle, Line, Horizontal Line, Vertical Line, Rectangle, Circle, Ellipse, Annulus, Two Circles, Polygon, Curve        |                                                     |                                                                                                    |  |
| Left-click the 庄 along with the Measurement command mentioned above will unfold the corresponding attribute settings to set |                                                     |                                                                                                    |  |
|                                                                                                    | the individual property of the Measurement Objects. |                                                                                                    |  |

# 7.4.6 Settings>Magnification

This page's items are formed by the Measurement Toolbar's Calibration command.

|                 |      | Settings     | >           |
|-----------------|------|--------------|-------------|
| letwork         | Name | Resolution   | Clear All   |
| feasurement 14  | 4X   | 800000000.00 | Delete      |
| 1agnification 2 | 10X  | 400000000.00 | Up          |
| nage Format     |      |              | Down        |
| ïdeo            |      |              |             |
| torage          |      |              |             |
| iles            |      |              |             |
| ime             |      |              |             |
| anguage         |      |              |             |
| SP              |      |              |             |
| DF              |      |              |             |
| liscellaneous   |      |              |             |
|                 |      |              |             |
|                 |      |              |             |
|                 |      |              |             |
|                 |      |              |             |
|                 |      |              |             |
|                 |      |              |             |
|                 |      |              | Close Apply |

Figure 25 Comprehensive Magnification Settings Page

|            | Names such as 10X, 40X, 100X are based on magnification of the microscopes. For continuous zoom microscopes, ensure        |
|------------|----------------------------------------------------------------------------------------------------|
| Name       | that the selected magnification coincides with the scale alignment line on the microscope zoom knob; Users could also edit |
|            | the name of the magnification with other information, for example, microscope mode, users name, etc.                       |
| Resolution | Pixels per meter. Image device like microscopes have high Resolution value;                                                |
| Clear All  | Click the Clear All button will clear the calibrated magnifications;                                                       |
| Delete     | Click Delete to delete the selected magnification;                                                                         |
| Up         | Select a row in the magnification and click Move Up to move up the currently selected magnification;                       |
| Down       | Select a row in the magnification and click Move Down to move up the currently selected magnification;                     |

### 7.4.7 Settings>Image Format

| 8 | Settings                                                                                                    | × |
|---|----------------------------------------------------------------------------------------------------|---|
|   | Settings         Image Format         ③ JPEG         〇 TIFF         Measurement Object Saving Method         〇 Burn In Mode         ⑧ Layered Mode         Burn In Mode         Measurement objects are merged into the image. User could not edit the measurement objects any more.         Layered Mode         Measurement objects are saved in different layer with image data in the target file. User could edit the measurement objects in the target file with software on the PC. | × |
|   |                                                                                                    |   |

Figure 26 Comprehensive Image Format Settings Page

| Image Format                           | JPEG: The extension of JPEG file can get very high compression rate and display very rich and vivid images by removing redundant images and color data. In other words, it can get better image quality with the least disk space. If measurement objects are available, the measurement objects will be burned into the image and the measurement cannot be edited.<br>TIFF: TIFF is a flexible bitmap format mainly used to store images including photos and artistic images. |
|----------------------------------------|----------------------------------------------------------------------------------------------------|
| Measurement<br>Object Saving<br>Method | Burn in Mode: The measurement objects are merged into the current image. User could not edit the measurement objects any more. This mode is not reversable.         Layered Mode: The measurement objects are saved in different layer with current image data in the target file. User could edit the measurement objects in the target file with some software on the PC. This mode is reversable.                                                                             |

#### 7.4.8 Settings>Video

| X                                                                                            | Settings                                       | ×           |
|----------------------------------------------------------------------------------------------|------------------------------------------------|-------------|
| Network<br>Measurement<br>Magnification                                                      | Video Resolution<br>O 1920x1080<br>@ 3840x2160 |             |
| Image Format<br>Video<br>Storage<br>Files<br>Time<br>Language<br>ISP<br>EDF<br>Miscellaneous | Video Encode                                   |             |
|                                                                                              |                                                | Close Apply |

### Figure 27 Comprehensive Setting of Video page

| Video Resolution | Select a Video Resolution of 1920x1080 or 3840x2160;                                                                                                    |
|------------------|----------------------------------------------------------------------------------------------------|
| Video Playback   | Fast Forward/Reverse internal in second unite for Video Playback                                                                                                    |
| Video Encode     | Select the Video Encode format. Can be H264 or H265. Compared with H264, H265 has a higher H265 compression ratio which is primarily used to further reduce the design flow rate, in order to lower the cost of storage and transmission |

#### 7.4.9 Settings>Storage

| 8                                                                |                          | Settings            | × |
|------------------------------------------------------------------|--------------------------|---------------------|---|
| Network<br>Measurement<br>Magnification<br>Image Format<br>Video | Preferred Storage Device | Device              |   |
| Storage                                                          | SD Card                  | USB Flash Drive     |   |
| Files                                                            | FAT32                    | O FAT32             |   |
| Time                                                             | OexFAI                   | OexFAI              |   |
| Language                                                         | Olinknown Status         | O Linknown Status   |   |
| ISP                                                              | C child of a blild       | C cililioni cililio |   |
| EDF                                                              |                          |                     |   |
| Miscellaneous                                                    |                          |                     |   |
|                                                                  |                          |                     |   |

Figure 28 Comprehensive Setting of Storage Page

| D 0 1 0                                                    |                                                                                                    |
|------------------------------------------------------------|----------------------------------------------------------------------------------------------------|
| Preferred Storage                                          | SD Card: Select it to save the video and image to the SD Card.                                                            |
| Page                                                       | USB Flash Drive: Select it to save the video and image to the USB Flash Drive.                                            |
|                                                            | List the file system format of the current storage device                                                                 |
| File System                                                | FAT32: The file system of SD Card is FAT32. The maximum video file size of single file in FAT32 file system is 4G Bytes;  |
| Format of the                                              | exFAT: The file system of SD Card is exFAT. The maximum video file size of single file in FAT32 file system is 16E Bytes; |
| Storage Device                                             | NTFS: The file system of SD Card is NTFS. The maximum video file size of single file is 2T Bytes.                         |
|                                                            | Unknown Status: SD Card not detected or the file system is not identified;                                                |
| Note: For USB Flash Drive, USB 3.0 interface is preferred. |                                                                                                    |

### 7.4.10 Settings>Files

| ×             |                          | Settings | ×           |
|---------------|--------------------------|----------|-------------|
| Network       | Image File Name          |          |             |
| Measurement   | <ul> <li>Auto</li> </ul> | ⊖ Manual |             |
| Magnification | Prefix: IMG              |          |             |
| Image Format  | Video File Name          |          |             |
| Video         | Auto                     | ⊖ Manual |             |
| Storage       | Prefix: VID              |          |             |
| Files         |                          |          |             |
| Time          |                          |          |             |
| Language      |                          |          |             |
| ISP           |                          |          |             |
| EDF           |                          |          |             |
| Miscellaneous |                          |          |             |
|               |                          |          |             |
|               |                          |          |             |
|               |                          |          |             |
|               |                          |          |             |
|               |                          |          |             |
|               |                          |          |             |
|               |                          |          | Close Apply |

Figure 29 Comprehensive Setting of Files Name

| Image or Video<br>File Name<br>Paradigm | Provide Auto or Manual naming paradigm for Image or Video file;                                               |
|-----------------------------------------|----------------------------------------------------------------------------------------------------|
| Auto                                    | With specified name as the Prefix and XCamView will add digital after the Prefix for the Image or Video file; |
| Manual                                  | A file dialog will pop up to enter the Image or Video file name for the captured Image or Video.              |

#### 7.4.11 Settings>Time

| Network Measurement Magnification Image Format UTC+08:00 Video Storage Files 2023 8 1 Hour: Minute: Second: IsP EDF Miscellaneous Eigureo 20 Timeo Sotting | ×                                                                                                 | Settings                                                                                                    | · · · · · · · · · · · · · · · · · · · |
|----------------------------------------------------------------------------------------------------|---------------------------------------------------------------------------------------------------|----------------------------------------------------------------------------------------------------|---------------------------------------|
| Close App                                                                                                    | Network Measurement Magnification Image Format Video Storage Files Language ISP EDF Miscellaneous | Settings           2023-08-01 05:54:21           TimeZone:           UTC+08:00 *           Year:         Month:           Day:           2023         8           1           Hour:         Minute:           Second:           5         \$ 54           19         \$ |                                       |
| Figure 30 Time Setting                                                                                                    | MISCHAICOUS                                                                                       |                                                                                                    | Close Appl:                           |
|                                                                                                    |                                                                                                   | Figure 30 Time Setting                                                                                                    |                                       |

Time User can set Year, Month, Day, Hour, Minute and Second ital.in this page.

### 7.4.12 Settings>Language

| 8                                                                           | Settings                                                                                                    | ×  |
|-----------------------------------------------------------------------------|----------------------------------------------------------------------------------------------------|----|
| Network<br>Measurement<br>Magnification<br>Image Format<br>Video<br>Storage | ● English ○ Simplified Chinese (简体中文) ○ Traditional Chinese (繁徳中文) ○ Korean (한국어) ○ Trainad (ゴット Thu) ○ French (Francais) ○ Common (Durated) |    |
| Files<br>Time<br>Language                                                   | ○ Spanish (Edustri)<br>○ Spanish (Español)<br>○ Japanese (日本語)<br>○ Italian (italiano)                                                       |    |
| ISP<br>EDF<br>Miscellaneous                                                 | ○ Rutsian (pyeetsian)<br>○ Dutch (Nederlands)<br>○ Portuguese (Português)                                                                    |    |
|                                                                             | Close App                                                                                                    | ly |

### Figure 31 Comprehensive Setting of Language Selection Setting Page

| English             | Set language of the whole software into English;             |
|---------------------|--------------------------------------------------------------|
| Simplified Chinese  | Set language of the whole software into Simplified Chinese;  |
| Traditional Chinese | Set language of the whole software into Traditional Chinese; |
| Korean:             | Set language of the whole software into Korean;              |
| Thailand            | Set language of the whole software into Thailand;            |
| French              | Set language of the whole software into French;              |
| German              | Set language of the whole software into German;              |
| Spanish             | Set language of the whole software into Spanish;             |
| Japanese            | Set language of the whole software into Japanese;            |
| Italian             | Set language of the whole software into Italian;             |
| Russian             | Set language of the whole software into Russian;             |
| Dutch               | Set language of the whole software into Dutch;               |
| Portuguese          | Set language of the whole software into Portuguese;          |

### 7.4.13 Settings>ISP

| 8                                                                                                    | Settings                                                                                                    | ×           |
|----------------------------------------------------------------------------------------------------|----------------------------------------------------------------------------------------------------|-------------|
| Network<br>Measurement<br>Magnification<br>Image Format<br>Video<br>Storage<br>Files<br>Time<br>Language | Auto Exposure<br>Maximum exposure time: 13 ms<br>Metering Mode<br>O Centre Weighted Average Metering<br>@ Evaluative Metering<br>O Partial Metering<br>O Spot Metering<br>WP PCI |             |
| ISP<br>EDF<br>Miscellaneous                                                                              | Color:<br>Synchronized display as Camera Control Panel<br>Clarity Factor<br>Show<br>Dark Enhance<br>Dark Enhance:                                                                |             |
|                                                                                                    |                                                                                                    | Close Apply |

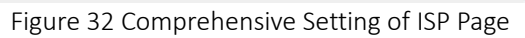

| Auto Exposure  | Define the maximum automatic exposure time;                                                                                 |
|----------------|----------------------------------------------------------------------------------------------------|
| Metering Mode  | Select the Metering mode as the Central Weighted Average Metering, Evaluative Metering, Partial Metering, or Spot Metering; |
| WB ROI Color   | Choosing the ROI rectangle line color and whether it is synchronized display as Camera Control Panel;                       |
| Clarity Factor | Select to display the clarity factor in the video window, otherwise the clarity factor will not be displayed;               |
| Dark Enhance   | Define the intensity value of dark enhancement;                                                                             |

## 7.4.14 Settings>EDF

| 8             | Settings                               | ×           |
|---------------|----------------------------------------|-------------|
| Network       | Automatic Alignment                    |             |
| Measurement   | O None                                 |             |
| Magnification | translation                            |             |
| Image Format  |                                        |             |
| Video         |                                        |             |
| Storage       |                                        |             |
| Files         |                                        |             |
| Time          |                                        |             |
| Language      |                                        |             |
| ISP           |                                        |             |
| EDF           |                                        |             |
| Miscellaneous |                                        |             |
|               |                                        |             |
|               |                                        |             |
|               |                                        |             |
|               |                                        |             |
|               |                                        |             |
|               |                                        | Close Apply |
|               | Figure 33 Comprehensive Setting of EDF |             |

Automatic Alignment Optionally turn on auto-alignment when there is significant displacement between images;

#### 7.4.15 Settings>Miscellaneous

| 8                                       | Settings                                                       | ×           |
|-----------------------------------------|----------------------------------------------------------------|-------------|
| Network<br>Measurement<br>Magnification | Ruler<br>Show<br>Color:                                        |             |
| Image Format<br>Video                   | Measurement<br>⊠Enable                                         |             |
| Storage<br>Files                        | Overlay<br>□Support saving overlay information in Burn In Mode |             |
| Time<br>Language                        | Grids<br>□Support saving grids information in Burn In Mode     |             |
| ISP<br>EDF                              | Low Delay Mode                                                 |             |
| Miscellaneous                           | Monitor Working Mode<br>⊡ Show                                 |             |
|                                         | Cursor<br>Size: Middle                                         |             |
|                                         | Camera Control Panel Display Location<br>◉Left ◯Right ◯Both    |             |
|                                         |                                                                | Close Apply |

Figure 34 Comprehensive Miscellaneous Settings Page

| Ruler                                    | Select to display the ruler in the video window, otherwise not to display the ruler. You can choose the ruler color;                                                    |  |
|------------------------------------------|----------------------------------------------------------------------------------------------------|--|
| Measurement                              | Select to display the measurement toolbar in the video window, otherwise not to display the measurement toolbar;                                                        |  |
| Overlay                                  | Select to support saving graphics overlay information in fusion mode, otherwise it will not support;                                                                    |  |
| Grids                                    | Select to support saving mesh information in fusion mode, otherwise not to support;                                                                                     |  |
| Low Delay Mode                           | Select to enable low delay mode, with a sensor output of up to 4K/60fps and an HDMI average output delay of 40ms; If not enabled, it is in high frame rate output mode. |  |
| Monitor Working Mode                     | Select to display the Monitor Working Mode in the video window, otherwise the Monitor Working Mode will not be displayed;                                               |  |
| Cursor                                   | Choosing the Cursor size according to the screen resolution or personal preference                                                                                      |  |
| Camera Control Panel<br>Display Location | Select the camera control panel to display on the left, right, or both sides of the HDMI interface;                                                                     |  |
| Camera Parameters<br>Import              | Import the Camera Parameters from the SD Card or USB flash drive to use the previously exported Camera<br>Parameters                                                    |  |
| Camera Parameters<br>Export              | Export the Camera Parameters to the SD Card or USB flash drive to use the previously exported Camera Parameters                                                         |  |
| Reset to factory defaults                | Restore camera parameters to its factory status;                                                                                                    |  |

8 Sample Photos Captured with X7CAM4K Series Camera

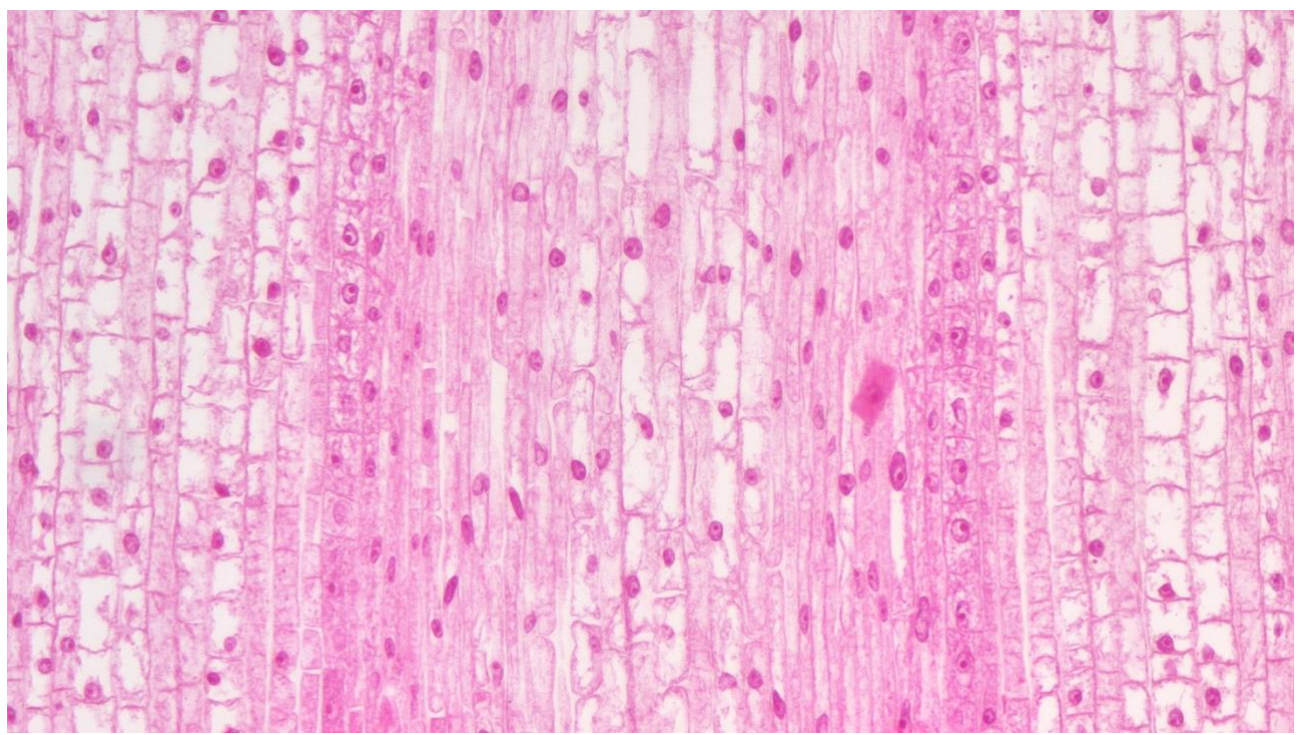

Figure 35 Corn Root Tip.L.S Captured with X7CAM4K8MPA

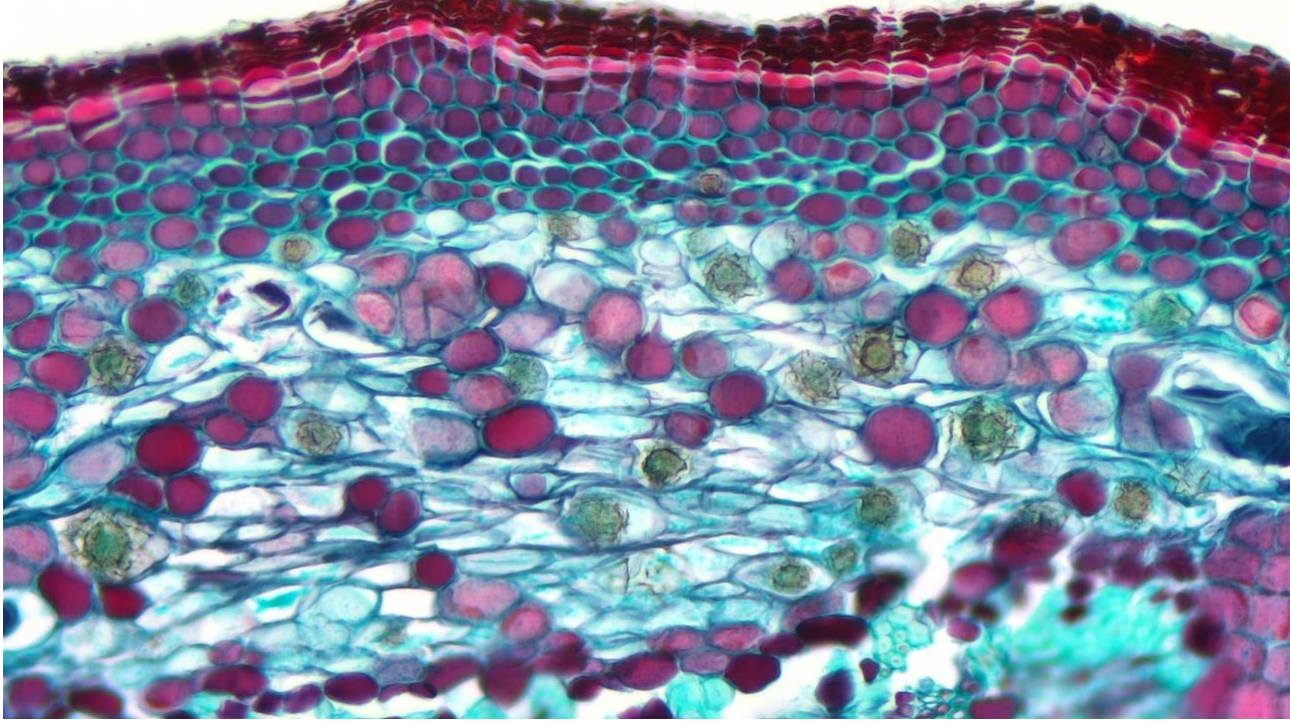

Figure 36 Three Year Tilia Stem.C.S Captured with X7CAM4K8MPA

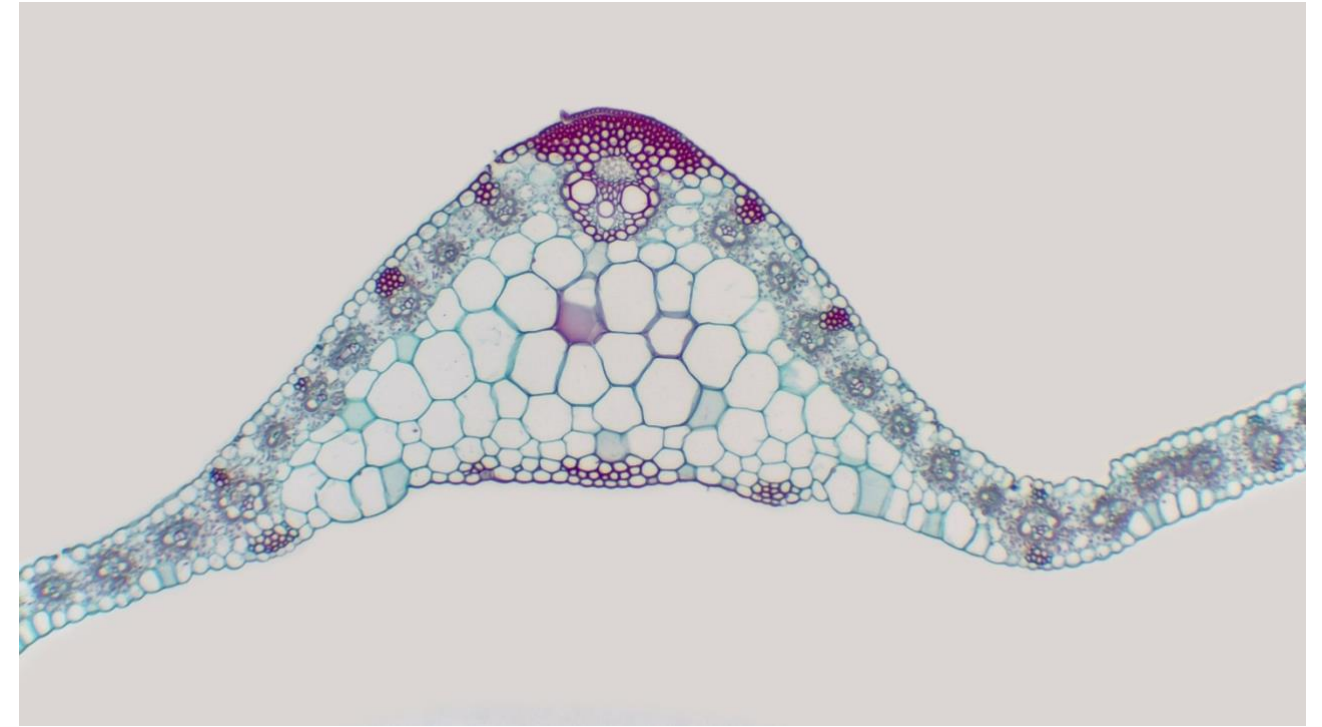

Figure 37 Corn Leaf Captured with X7CAM4K8MPA

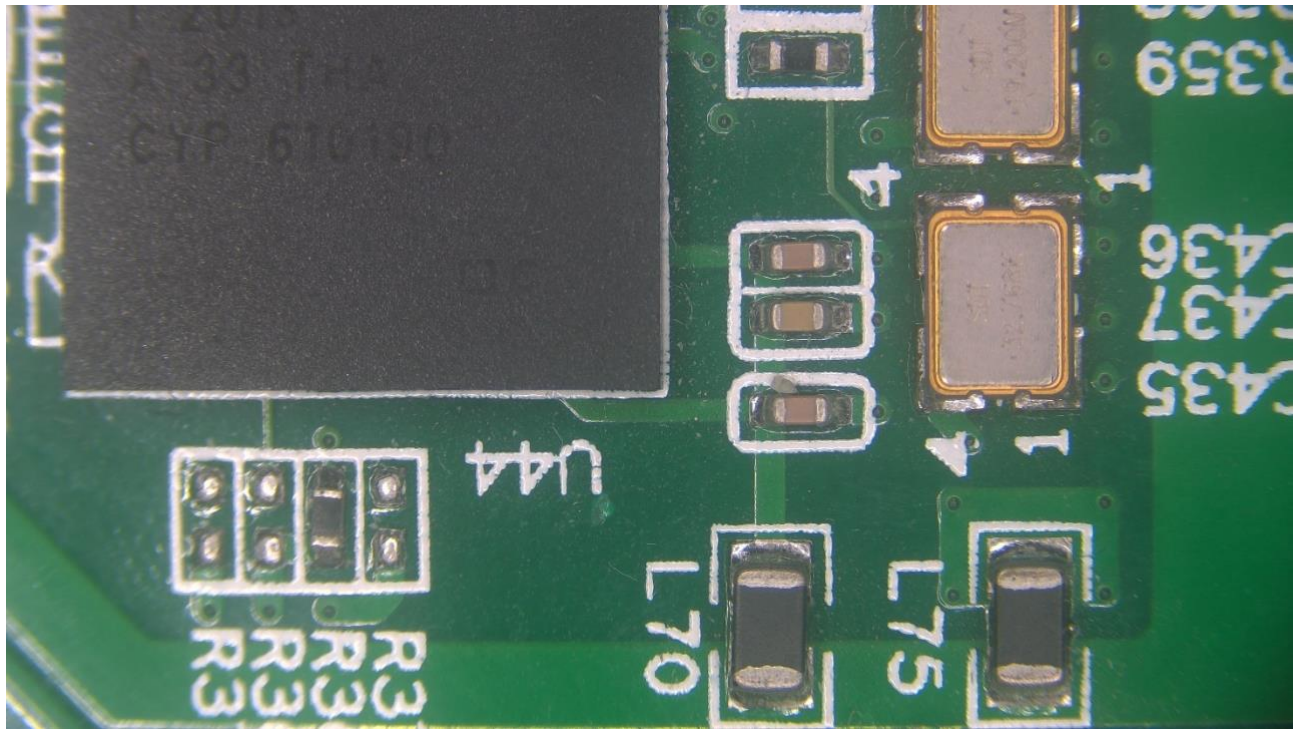

Figure 38 Circuit Board Captured with X7CAM4K8MPA

# 9 Contacting Customer Service

Please contact your local distributor if you have any questions about the product.